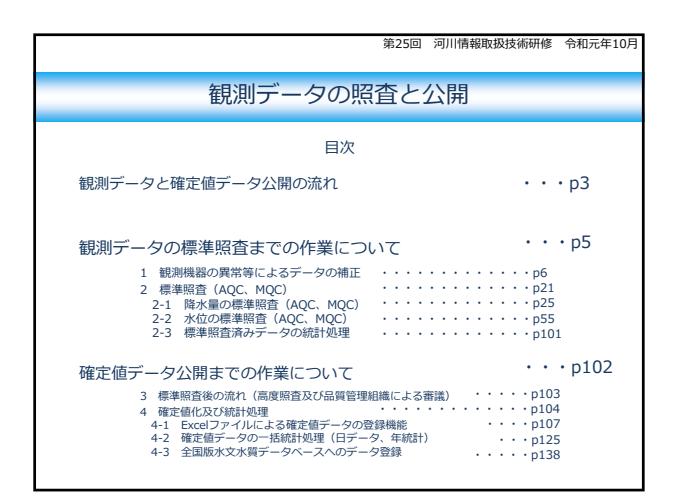

|              | 観測データの品質照査に係る操作                                                                                                    | 方法                                                                                   |
|--------------|----------------------------------------------------------------------------------------------------|--------------------------------------------------------------------------------------|
| 器械異常補正       | 「手順1.降水量データの器械異常補正(センサ補正)           「手順2.水位データの器械異常補正(センサー補正)           「手順3.降水量データの標準照査(AQC)           手順4.降水量データの標準照査(MQC)           手順5.品質レベル(昭査状態)を変更 | · · · · · · p11<br>· · · · · p16<br>· · · · · p39<br>· · · · · p46<br>· · · · · p52  |
| 標準照査         | 手順6.水位データの標準照査(AQC)           手順7.水位データの標準照査(MQC)(1)           手順8.水位データの標準照査(MQC)(2)           手順9.品質レベル(照査状態)を変更           手順9.品質レベル(照査状態)を変更           |                                                                                      |
| 確定値化<br>統計処理 | 「手順11.確定価登録ファイルでデータを確定値化する<br>手順12.水位流量曲線(H-Q曲線式)を登録する<br>手順13.時刻水位を時刻流量に変換する<br>手順14.統計処理(日テータ)<br>手順15.統計処理(年続計テータ)<br>手順15.統計処理(年続計テータ)                | · · · · · · p108<br>· · · · · p118<br>· · · · · p126<br>· · · · p134<br>· · · · p134 |
| 一般公開         | L→R(10,R)AI テージンR#L<br>手順17.全国版水水DBへのデータオンライン登録                                                                                                    | p142                                                                                 |

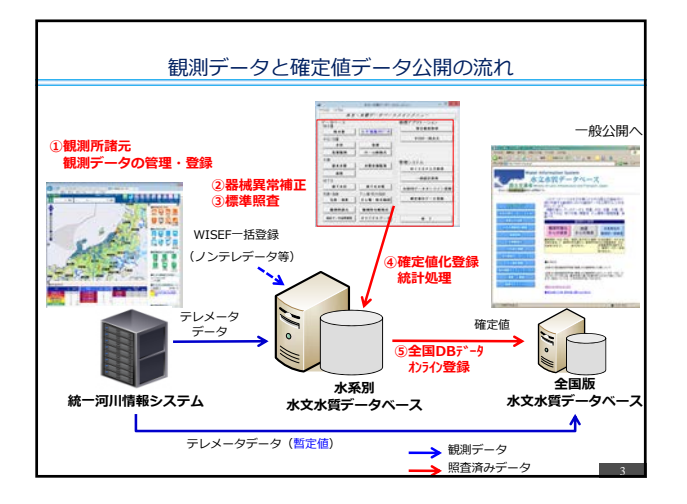

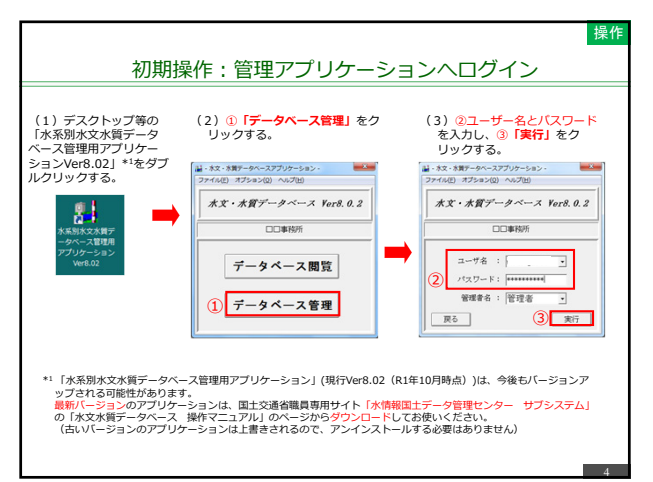

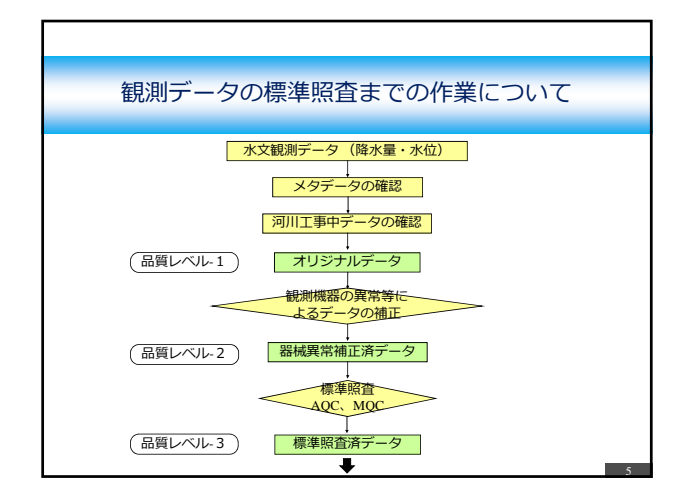

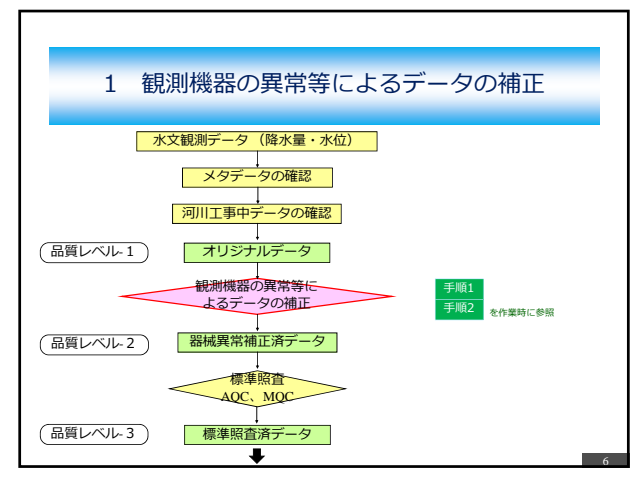

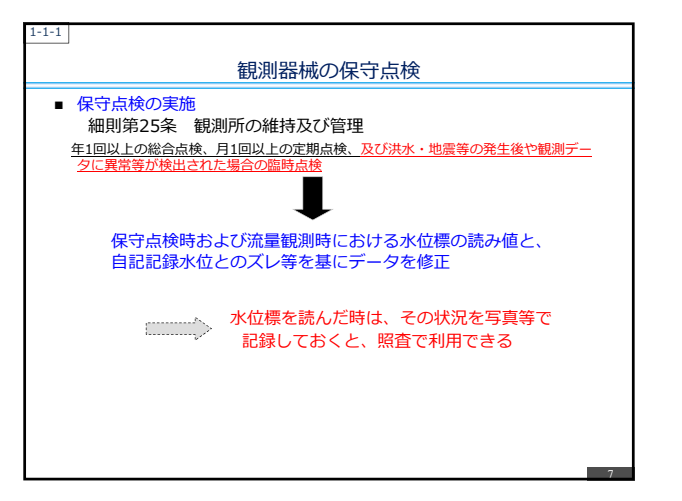

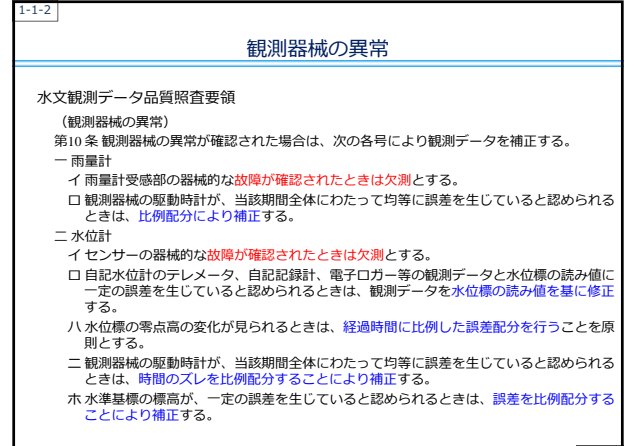

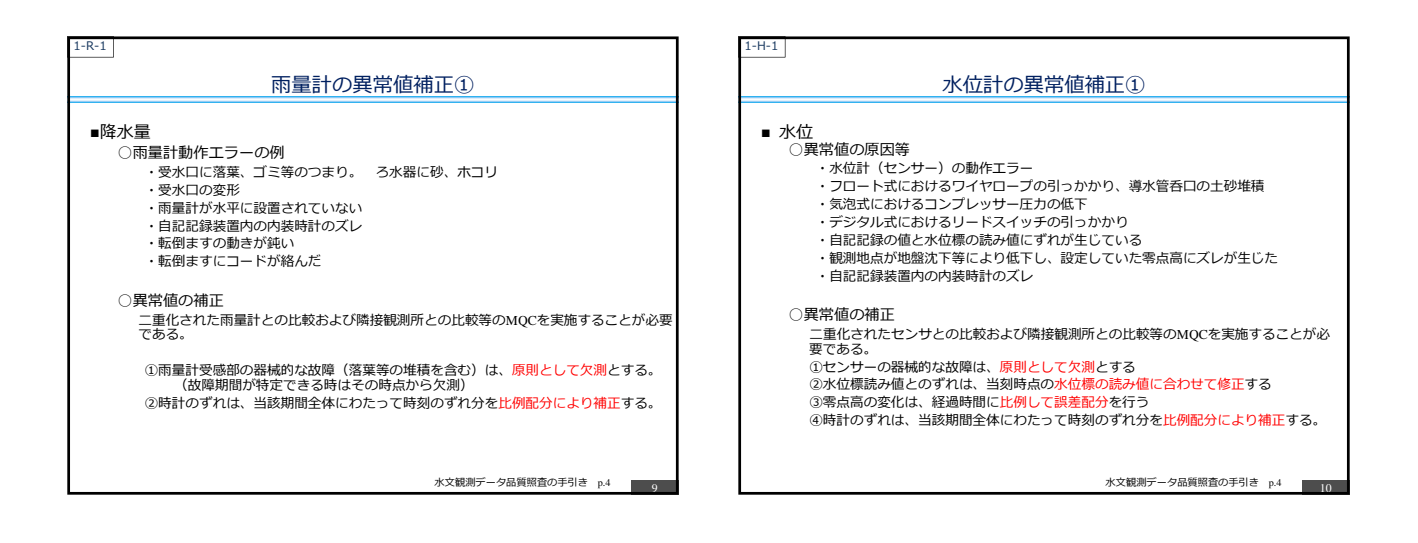

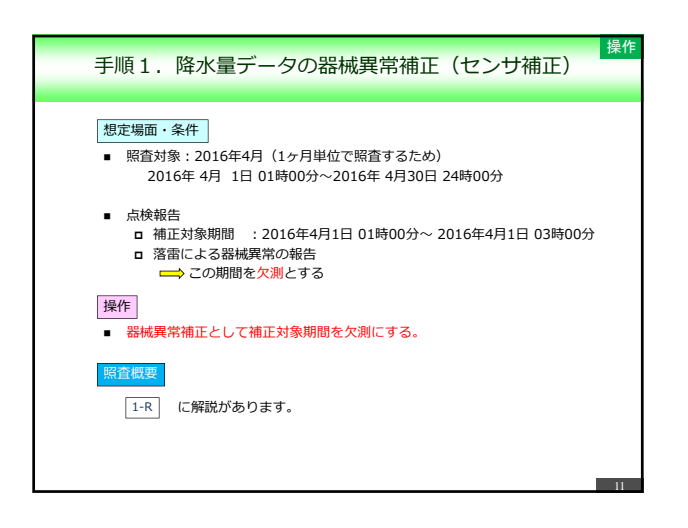

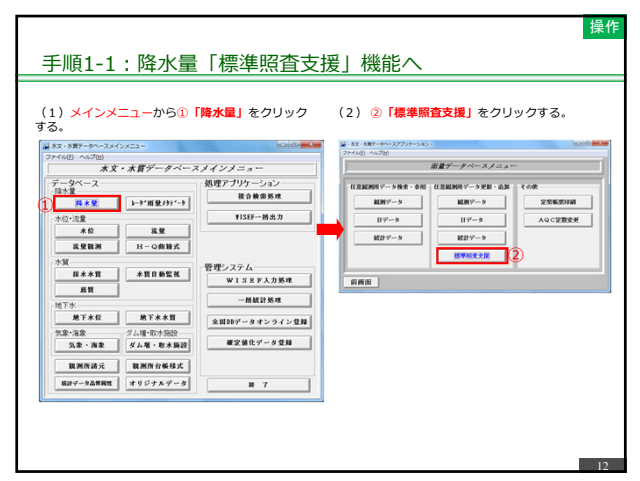

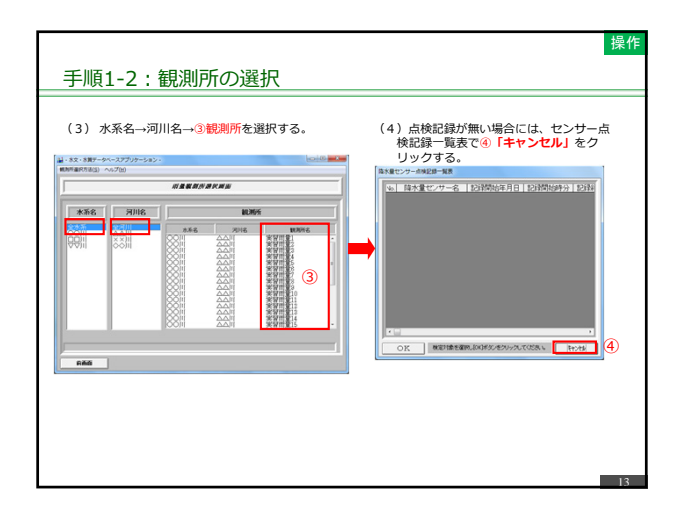

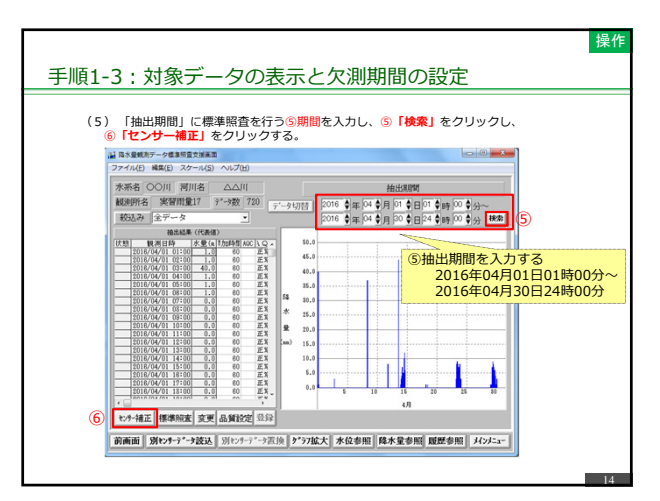

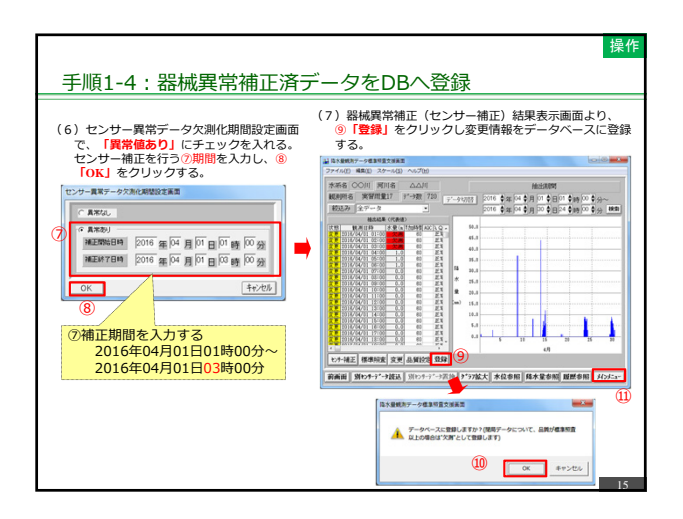

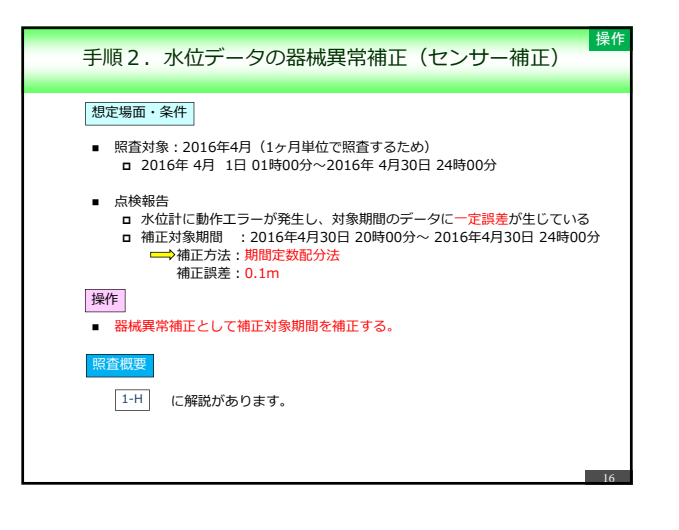

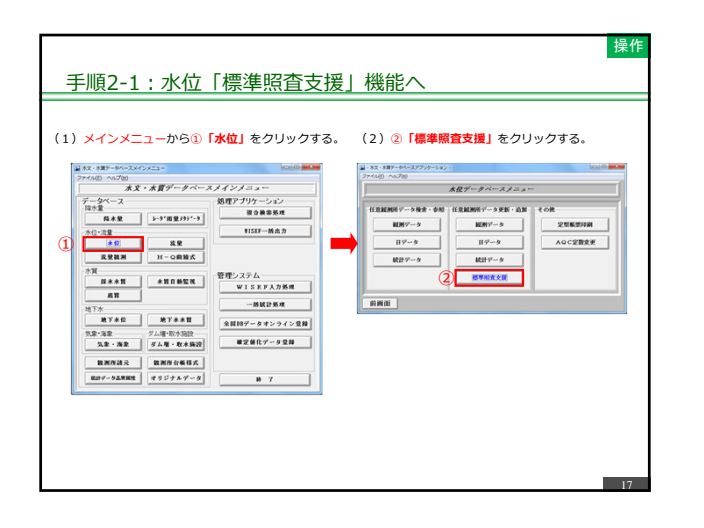

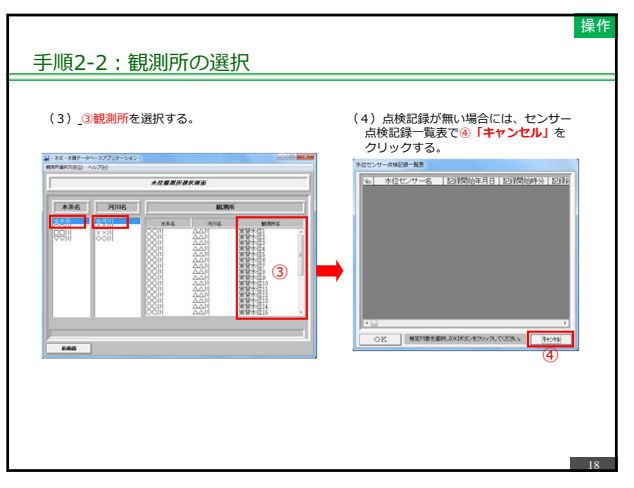

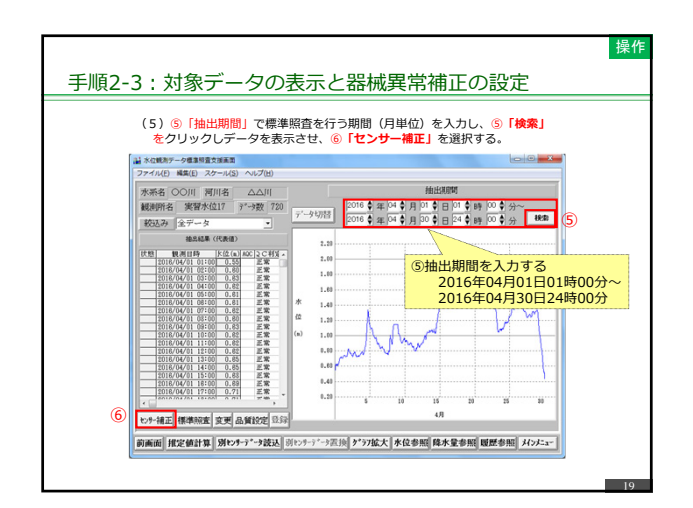

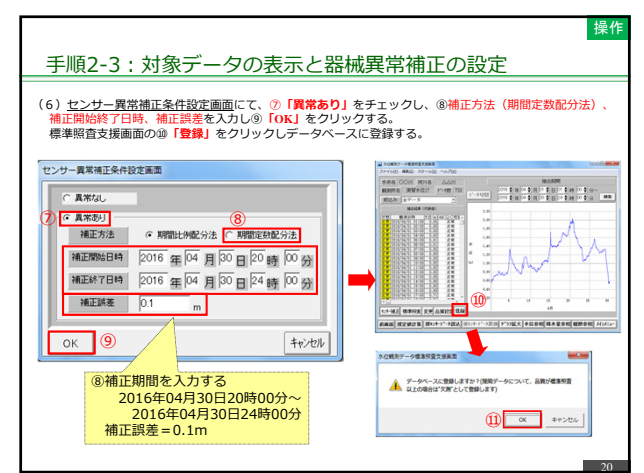

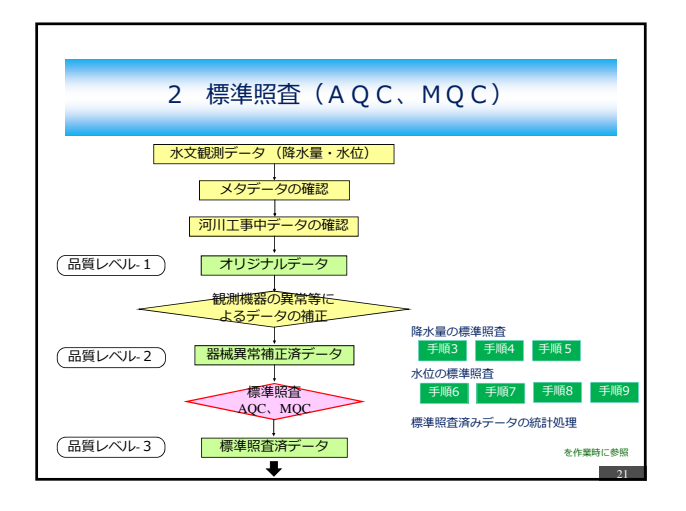

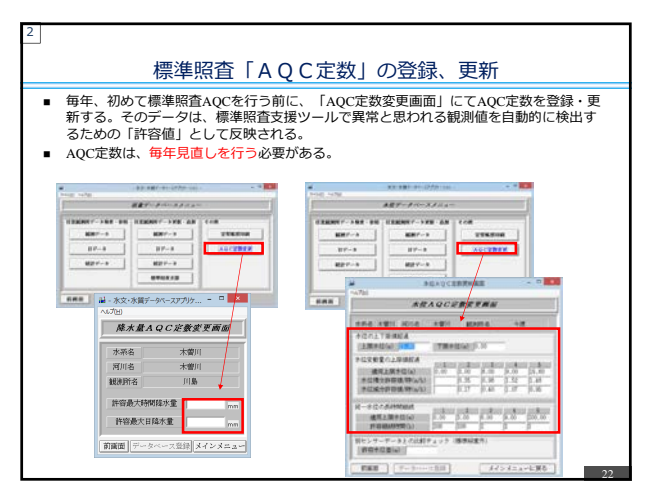

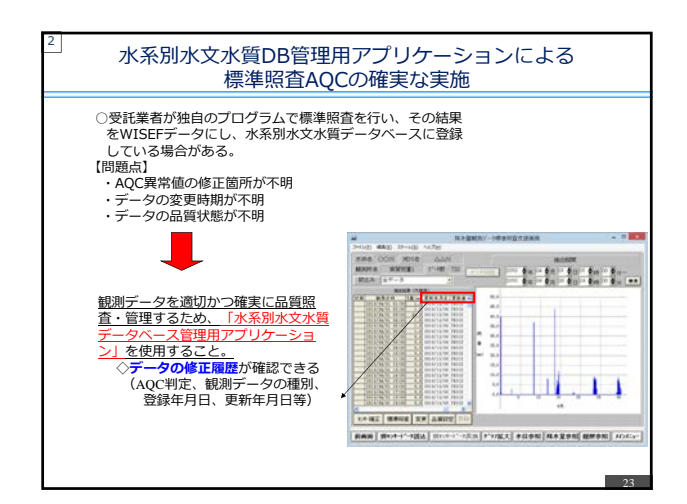

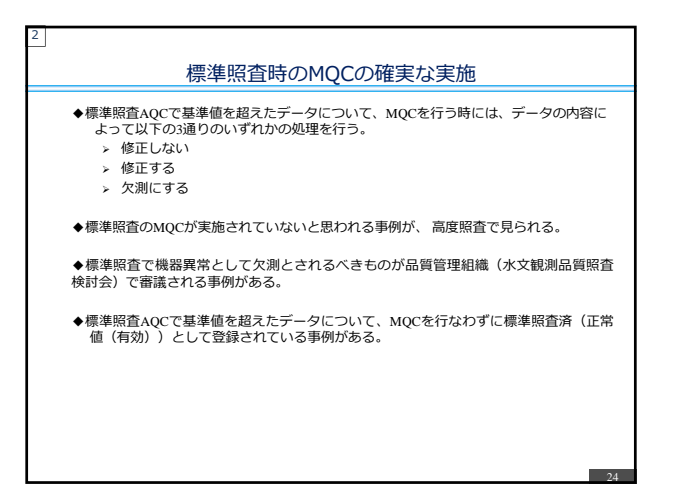

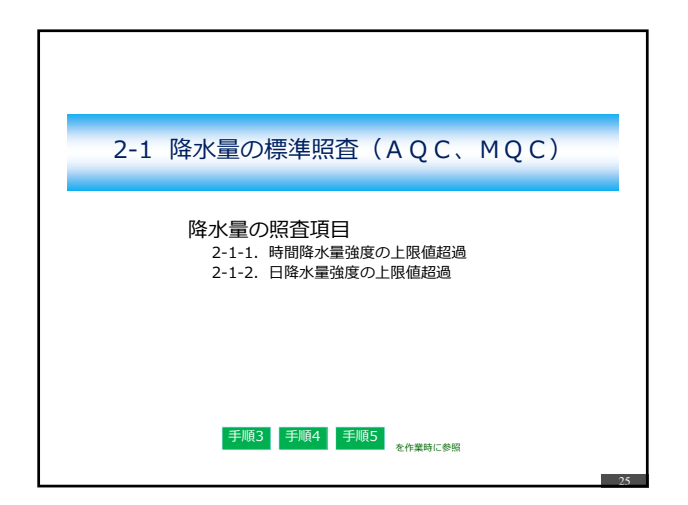

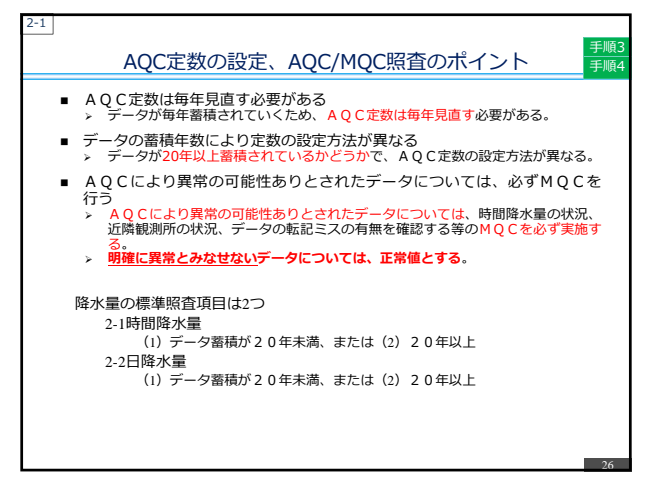

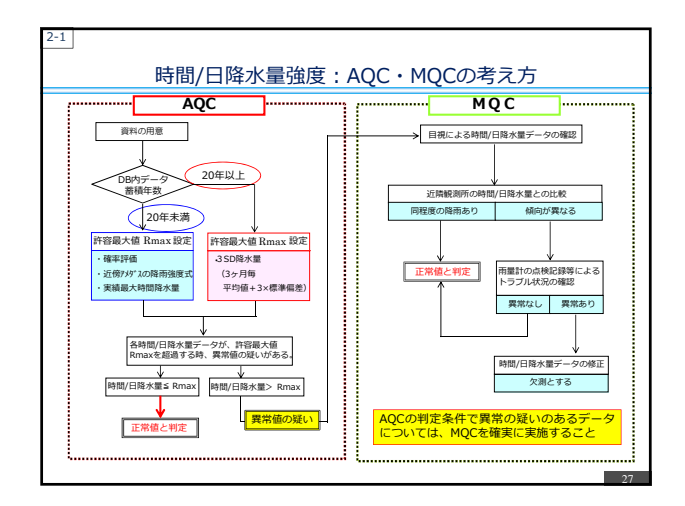

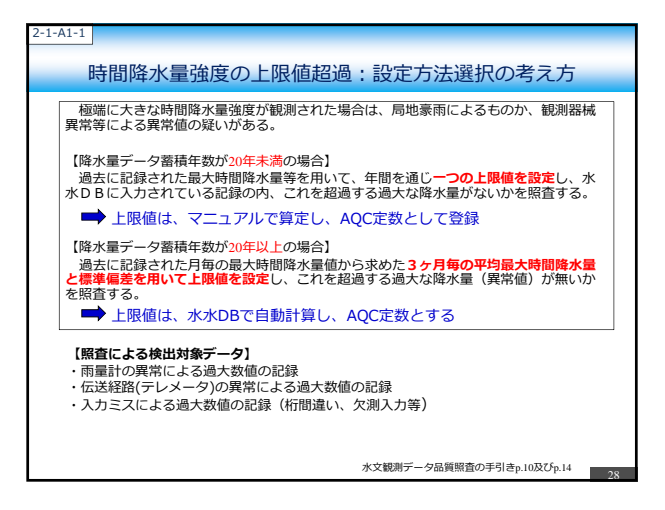

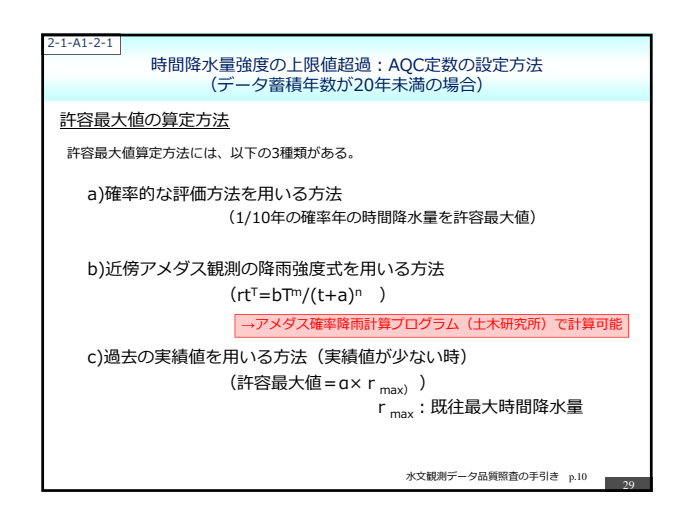

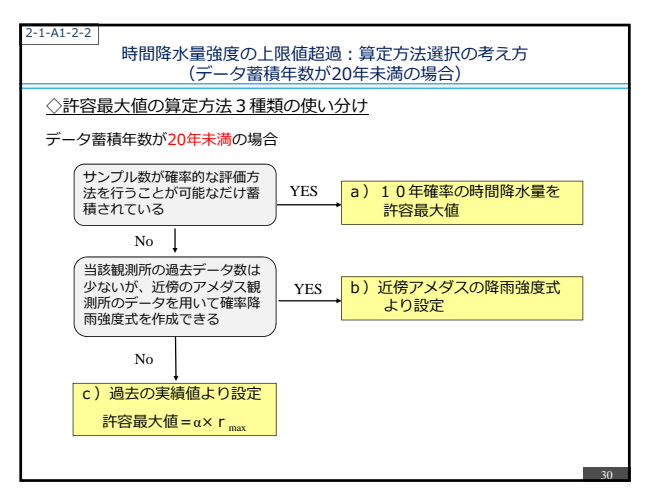

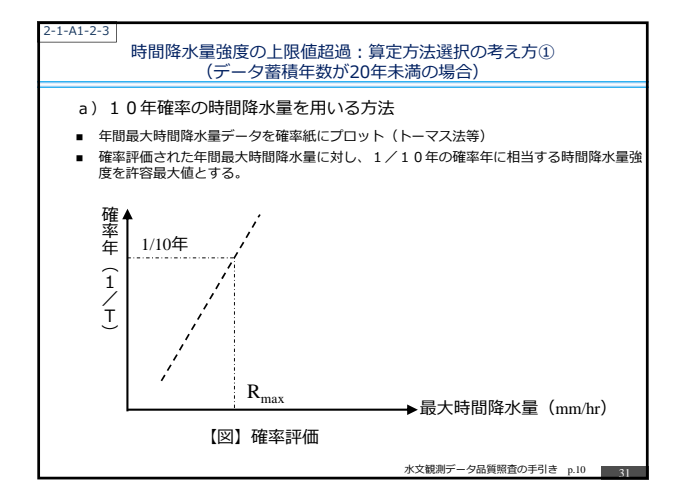

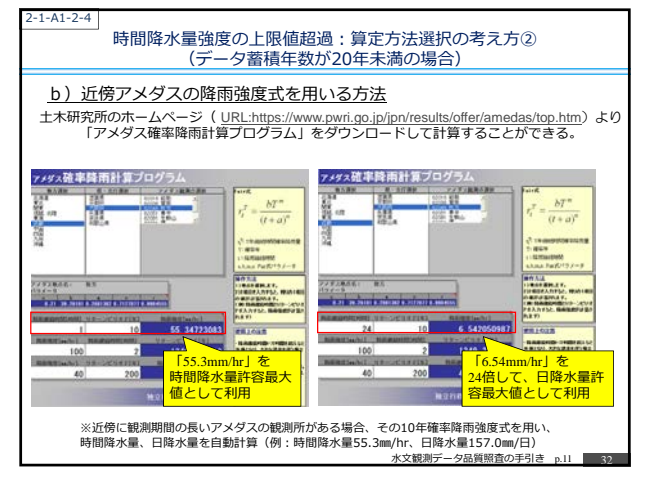

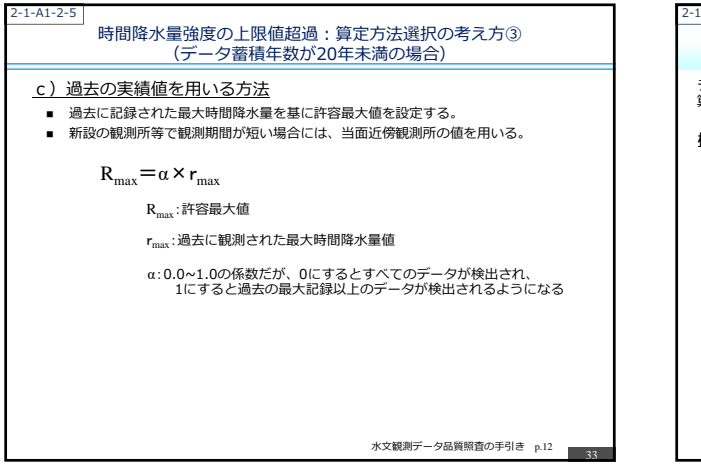

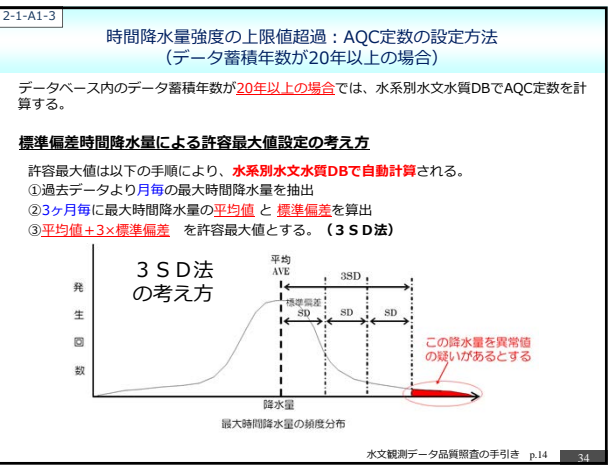

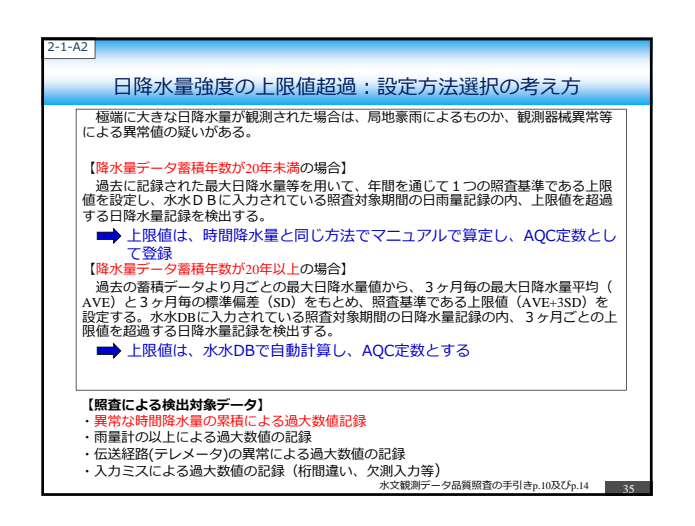

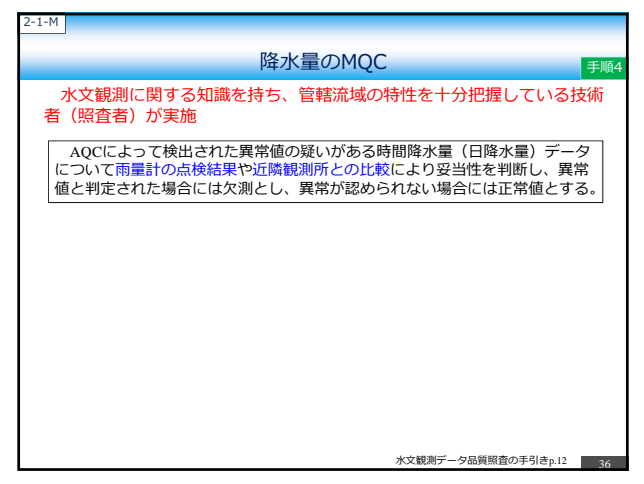

| 資料の種類                 | 資料の説明                          | 体用目的,提示                            |
|-----------------------|--------------------------------|------------------------------------|
|                       |                                | 医用目的、场阻                            |
| 観測所配置図観               | 制所の配置が分る資料                     | 近隣観測所の位置を把握するため                    |
| 定期点検結果定               | "期点検記録簿                        | 異常有りと報告があった結果を確認するため               |
| 器械異常記録器               | 減異常の情報が記載されている資料               | 雨量計受感部やテレメータのトラブルが報告さ<br>れている場合    |
| 自記紙記録または テ<br>電子ロガー記録 | レメータ以外で二重観測されたデータ              | 記録ミスの確認や修正時に使用                     |
| 観測器械の異常値 器<br>補正結果    | i械異常補正の結果が把握できる資料              | 異常値の補正が実施されている場合                   |
| その他 観測                | 測所付近における工事関連報告書、観<br>I所検討の報告書等 | 外的要因による異常値の発生の可能性や、観測<br>所周辺状況等を把握 |

| :-1-M-2                                                   |
|-----------------------------------------------------------|
| MQC実施の手順                                                  |
| ①異常値の疑いがあるとされた時間降水量(日降水量)データを確認する。                        |
| ②同日の近隣観測所(2~3箇所)の時間降水量(日降水量)データを確認する。                     |
| ③近隣観測所でも、ほぼ同程度の降雨が記録されていれば正常値と判断する。                       |
| ④近隣観測所と大きく傾向が異なる場合には、記録ミスの確認や雨量計の点検記録、器機の異常等の確認<br>を実施する。 |
| ⑤明確に異常値と判断された場合は欠測とする。異常値と判断できない場合には正常値と判断する。             |
|                                                           |
|                                                           |
|                                                           |
|                                                           |
|                                                           |
|                                                           |
|                                                           |
| 38                                                        |

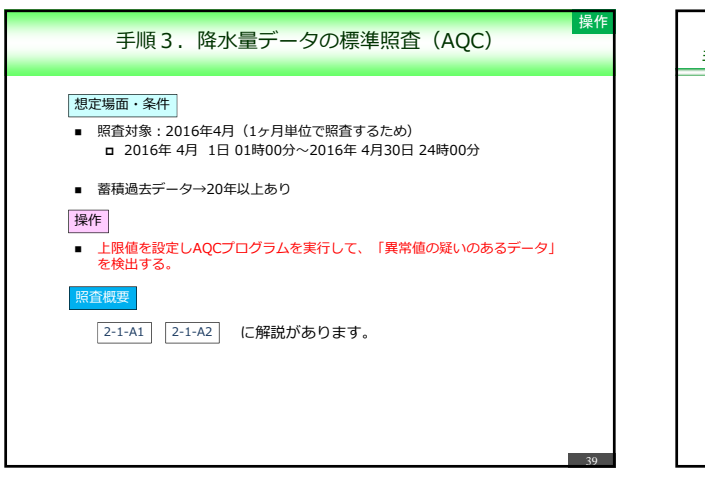

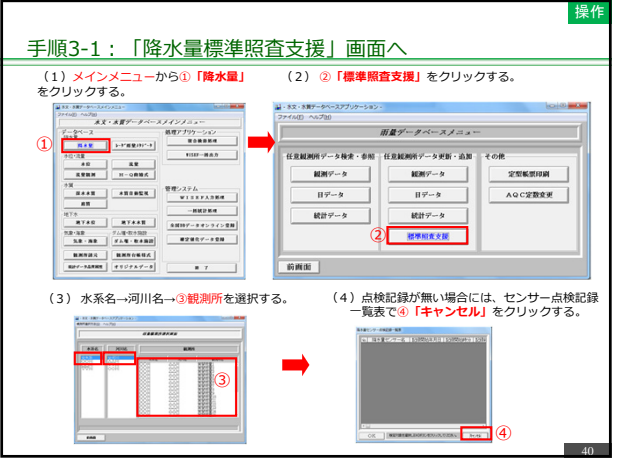

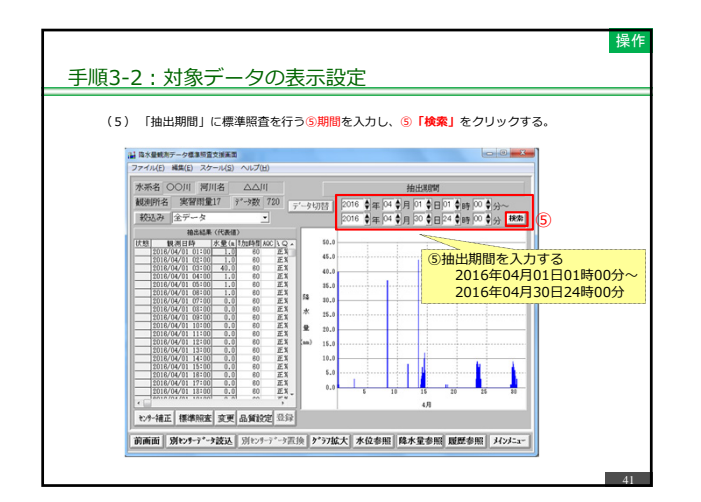

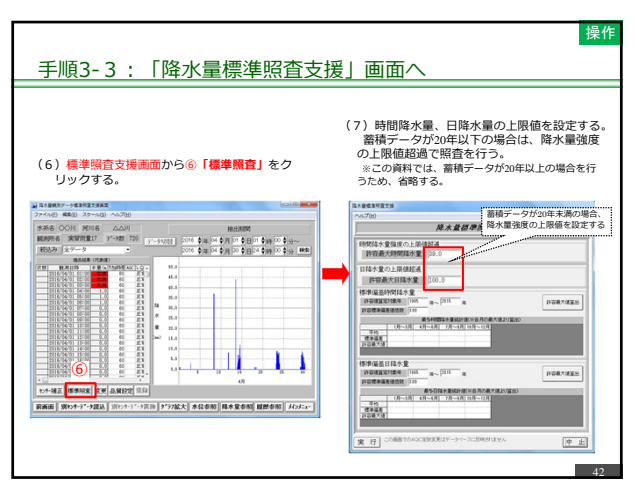

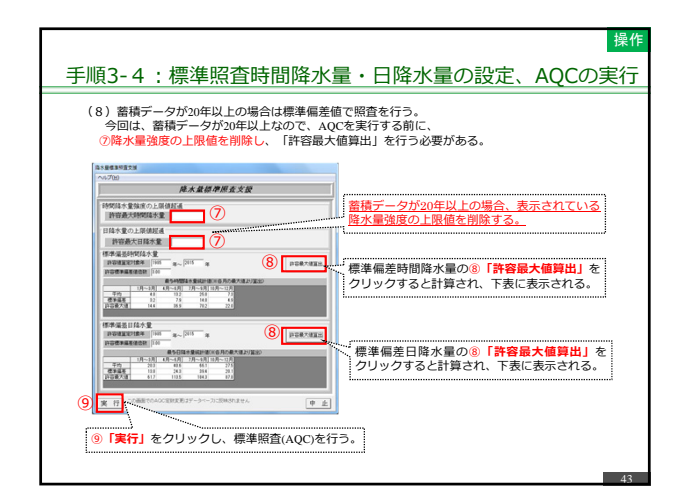

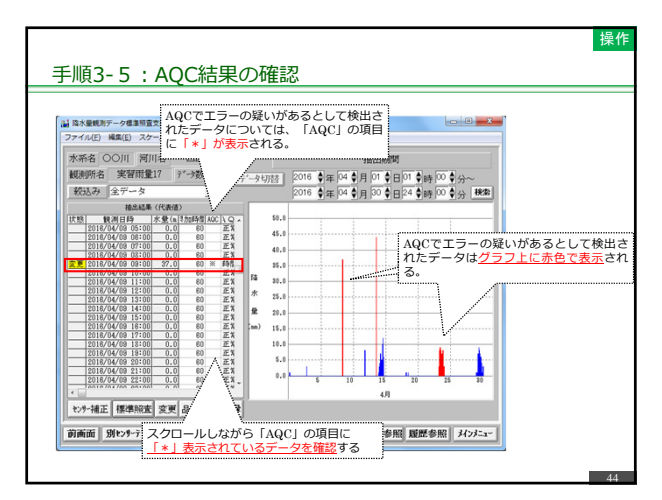

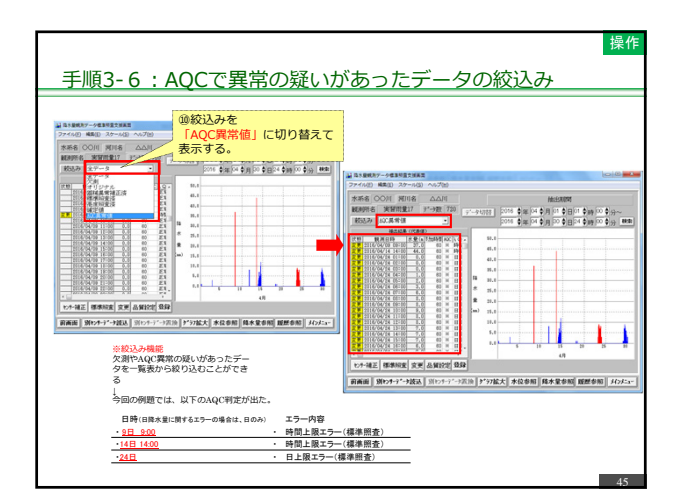

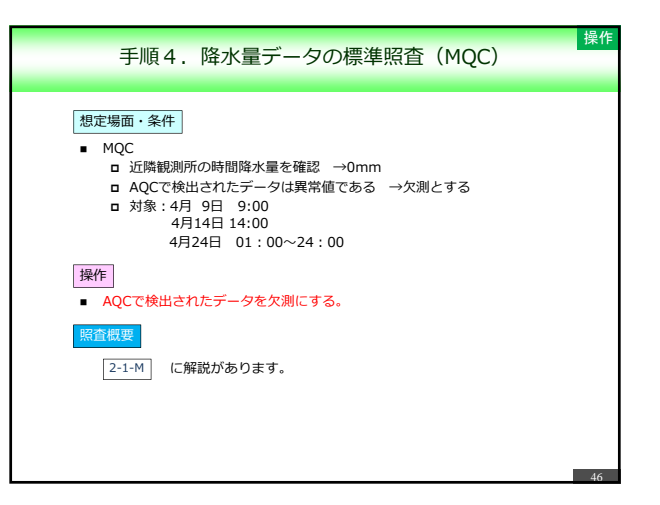

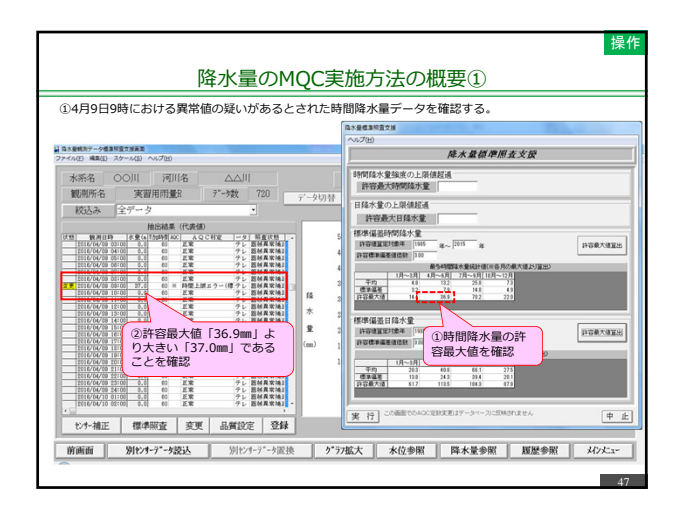

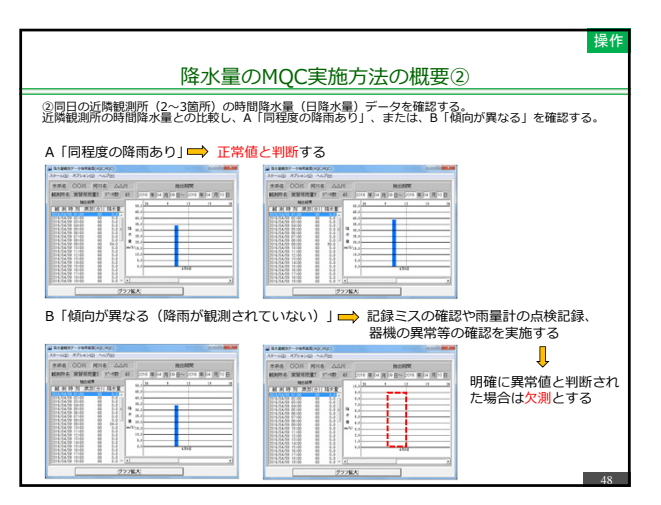

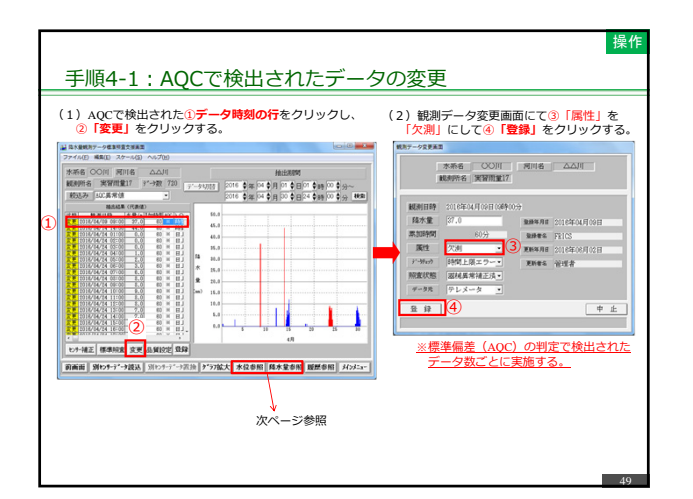

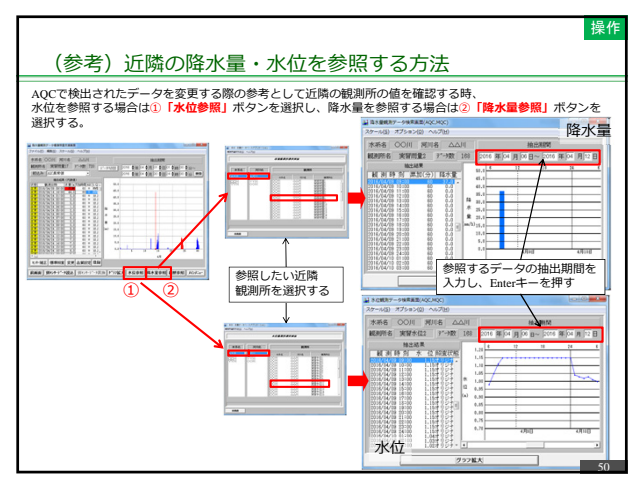

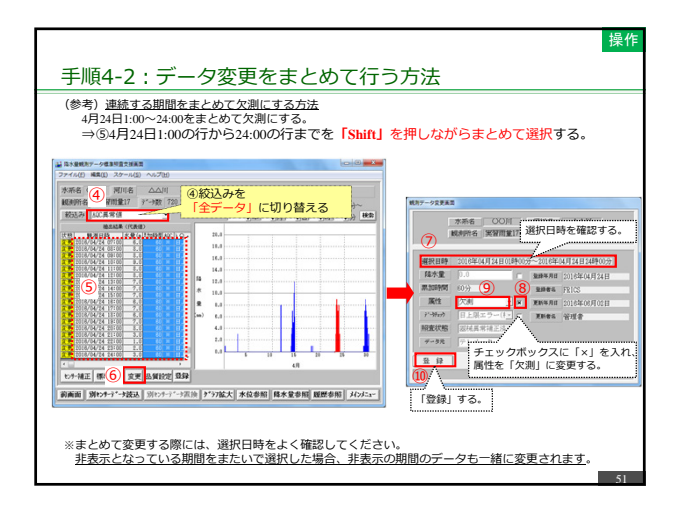

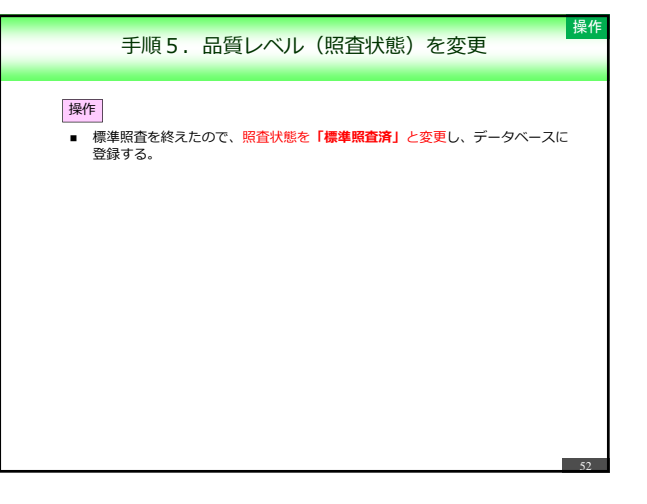

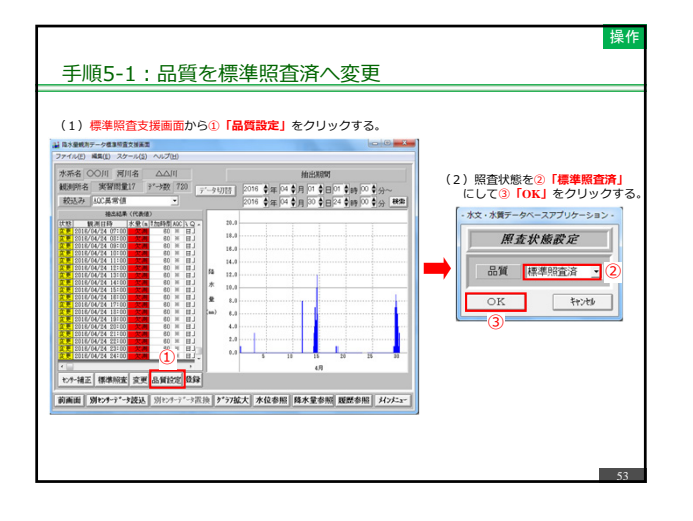

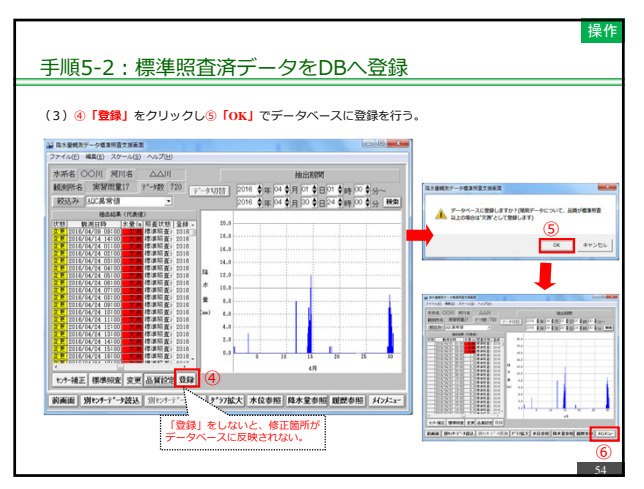

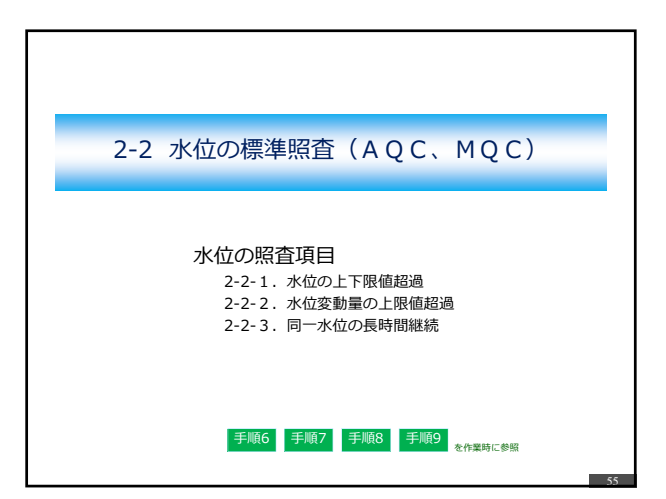

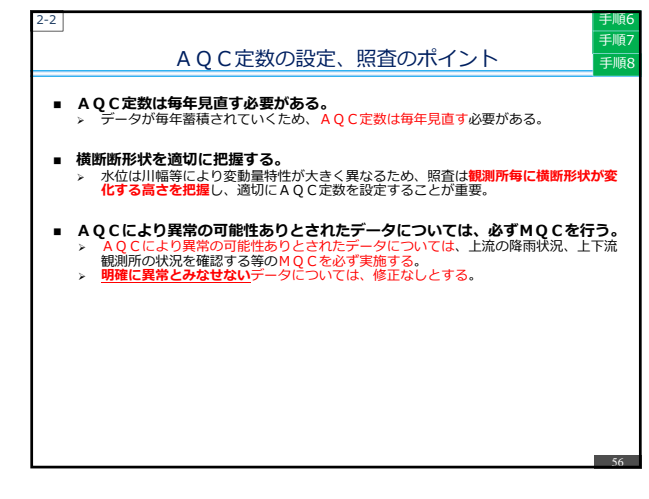

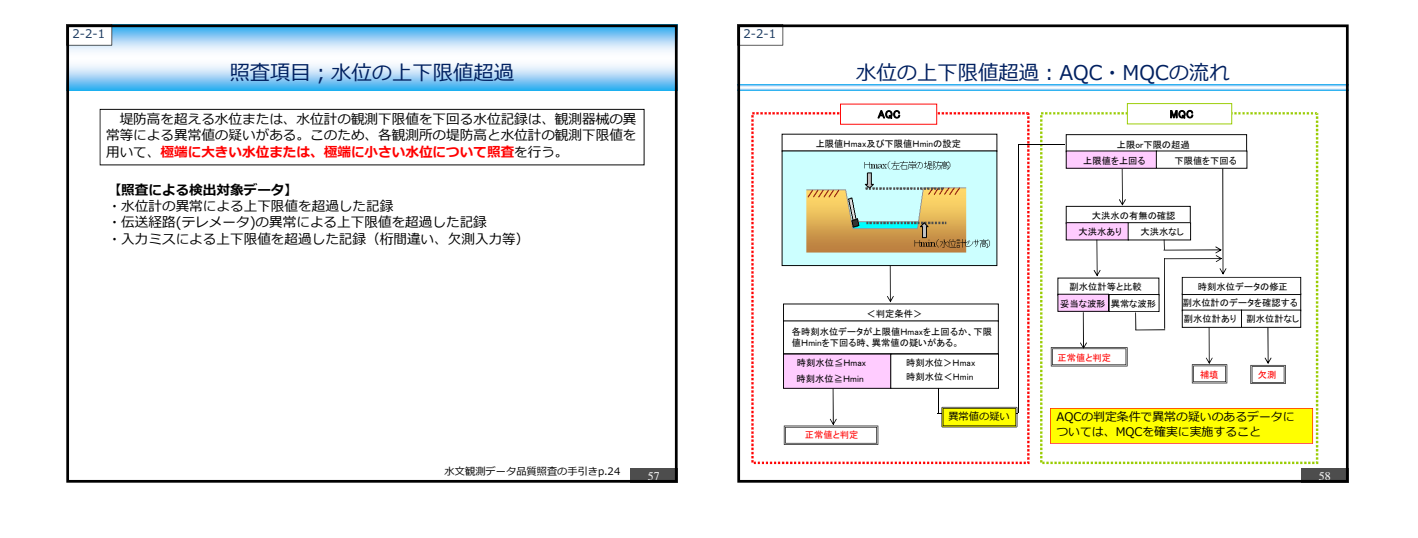

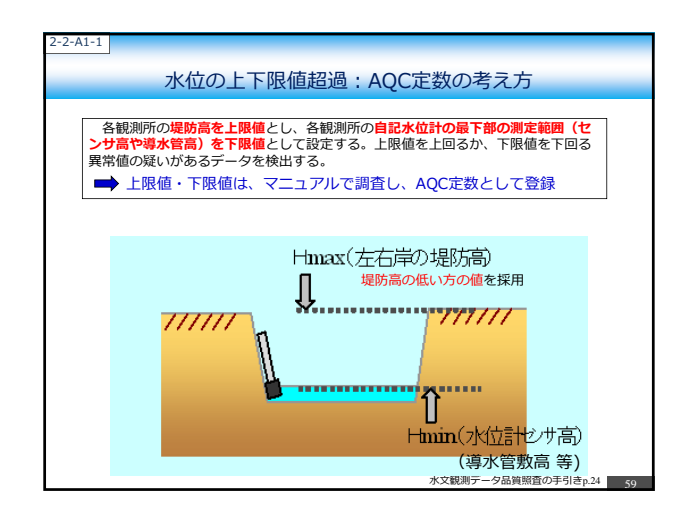

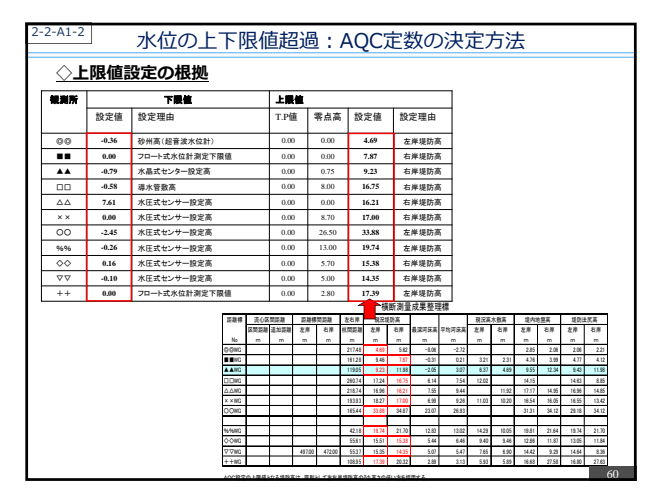

| <sup>2-2-M1</sup><br>水位の上下限値超過<br>MQCの実施                                                                                                    |
|----------------------------------------------------------------------------------------------------|
| 水文観測に関する知識を持ち、管轄流域の特性を十分把握している技術者<br>(照査者)が実施                                                                                                    |
| AQCにより検出された時刻水位データについて、上限値超過については出水の有無を<br>確認し、出水が発生していた場合は上下流観測所の水位波形により妥当性を判断する。<br>出水が発生していない場合については、異常値として修正を行う。下限値より低い水位<br>については、異常値と判定できるので、修正を行う。 |
|                                                                                                    |
|                                                                                                    |
|                                                                                                    |
| 水文観測データ品質照査の手引きp.25 61                                                                                                    |

| 2-2-M1-1              |                                |                                   |  |  |  |
|-----------------------|--------------------------------|-----------------------------------|--|--|--|
|                       | MQC実施における必要資料                  |                                   |  |  |  |
|                       |                                |                                   |  |  |  |
| 資料の種類                 | 資料の説明                          | 使用目的・場面                           |  |  |  |
| 観測所配置図                | 観測所の配置が分る資料                    | 近隣観測所の位置を把握するため                   |  |  |  |
| 水位観測断面の河道横<br>断面図     |                                | 堤防高や最低河床高を確認するため                  |  |  |  |
| 定期点検結果                | 定期点検記録簿                        | 異常有りと報告があった結果                     |  |  |  |
| 器械異常記録                | 器械異常の情報が記載されている資<br>料          | 水位計センサやテレメータのトラブルが報告<br>れている場合    |  |  |  |
| 自記紙記録または電子<br>ロガー記録   | テレメータ以外で二重観測された<br>データ         | 記録ミスの確認や修正時に使用                    |  |  |  |
| 副水位計の観測記録             |                                | 水水DB に入力されていない場合は、自記紙ま<br>は電子ロガー  |  |  |  |
| 観測器械の異常値補正<br>結果      | 器械異常補正の結果が把握できる資料              | 異常値の補正が実施されている場合                  |  |  |  |
| 流量観測時における水<br>位標の観測結果 |                                |                                   |  |  |  |
| その他                   | 観測所付近における工事関連報告書<br>観測所検討の報告書等 | 外的要因による異常値の発生の可能性や、観<br>所周辺状況等を把握 |  |  |  |
|                       |                                |                                   |  |  |  |
|                       |                                | 水文観測データ品質昭奇の手引きゅ25                |  |  |  |

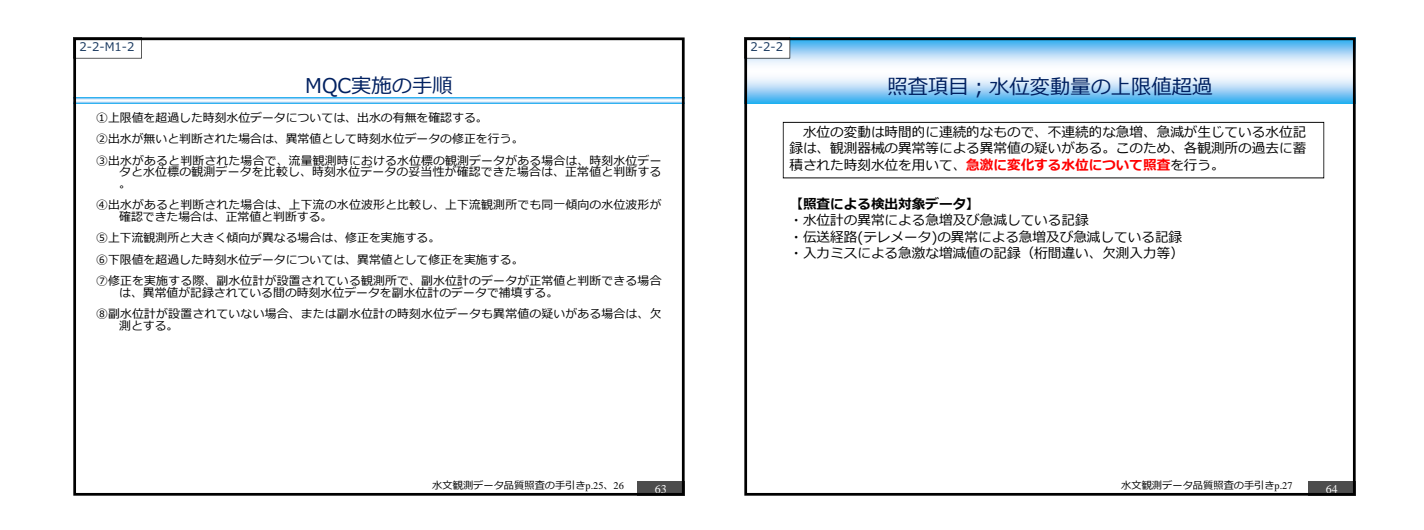

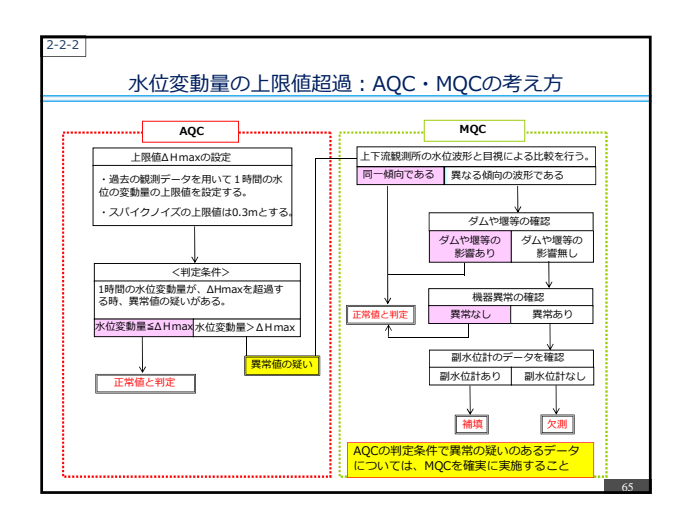

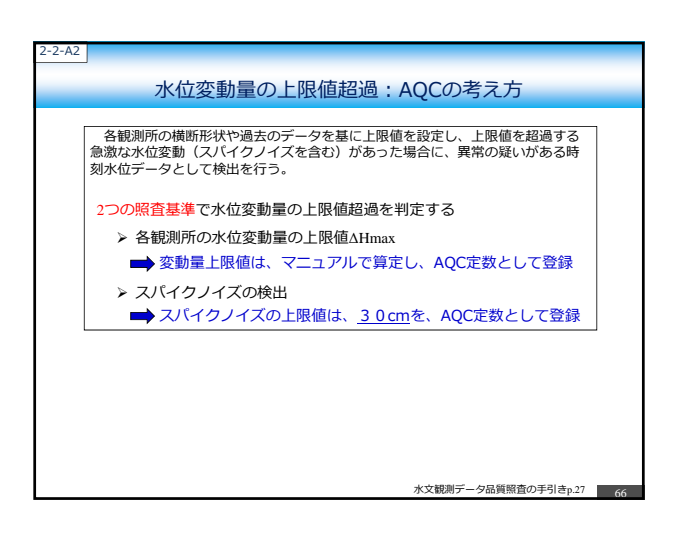

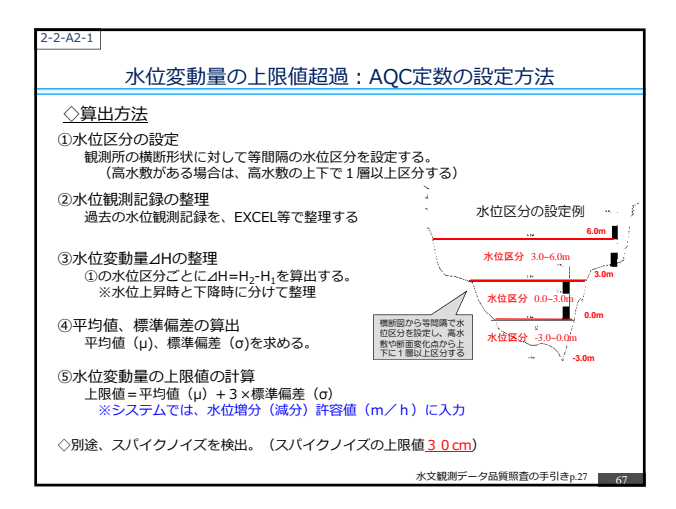

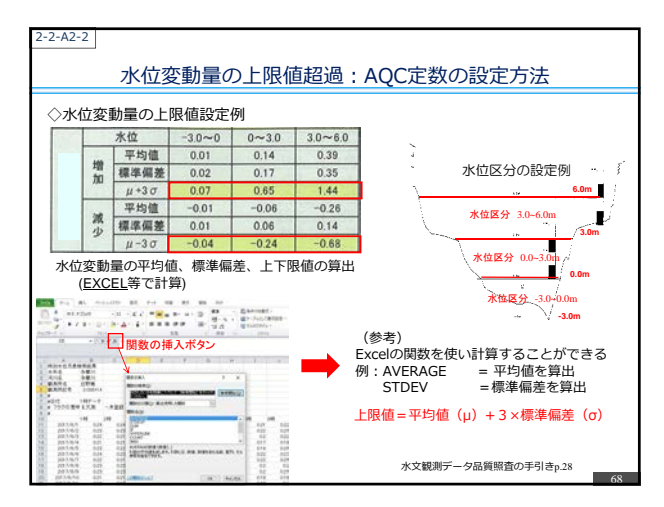

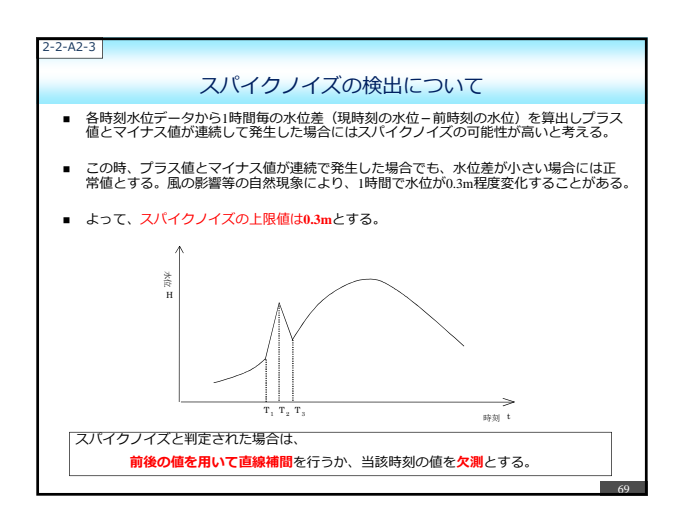

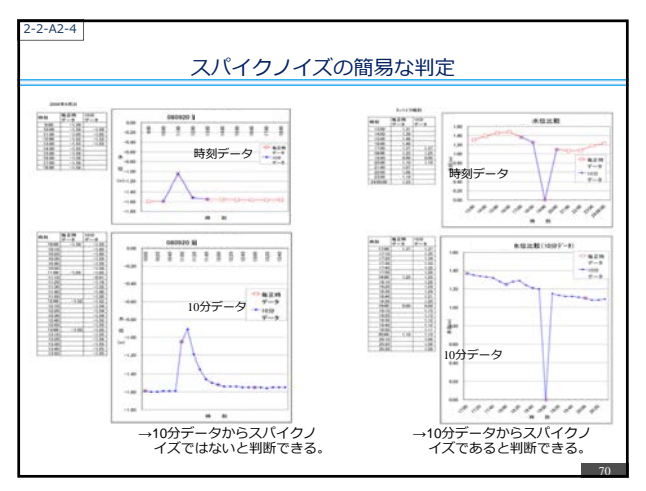

| 2-M2                                               | 水位                                                  | 変動量の上<br>MQCの実                               | 限値超過<br>施                                       |                                                 |  |
|----------------------------------------------------|-----------------------------------------------------|----------------------------------------------|-------------------------------------------------|-------------------------------------------------|--|
| 水文観測に<br>(照査者)                                     | 関する知識を持ち<br>が実施                                     | 5、管轄流域の特                                     | 寺性を十分把握し                                        | ている技術者                                          |  |
| AQC (こより)<br>水位波形、<br>ま<br>上下流観測所<br>等を用いて何<br>する。 | 検出された異常値の<br>5川合流の有無、ダム<br>所の水位波形と傾向が<br>§正するか否かの判断 | 疑いがある時刻オ<br>ム放流情報、堰の<br>が大きく異なる場<br>断を行う。異常の | 、位データについて<br>開放情報等を用い<br>合については、水イ<br>要因が認められない | 、上下流観測所の<br>C妥当性を判定する<br>立計の定期点検結界<br>い場合には正常値と |  |
|                                                    |                                                     |                                              |                                                 |                                                 |  |
|                                                    |                                                     |                                              |                                                 |                                                 |  |
|                                                    |                                                     |                                              |                                                 |                                                 |  |

|                       | MOC実施における                       | ち、水亜資料                             |
|-----------------------|---------------------------------|------------------------------------|
|                       | THQC ZIBIC US IN A              |                                    |
| 資料の種類                 | 資料の説明                           | 使用目的・場面                            |
| 観測所配置図                | 観測所の配置が分る資料                     | 上下流観測所を把握するため                      |
| 平面図                   |                                 | ダムや堰等の有無を確認するため                    |
| 縦断図                   |                                 | ダムや堰等による背水の影響を確認するため               |
| 定期点検結果                | 定期点検記録簿                         | 異常有りと報告があった結果                      |
| 器械異常記録                | 器械異常の情報が記載されている資<br>料           | 水位計センサやテレメータのトラブルが報告さ<br>れている場合    |
| 自記紙記録または電子<br>ロガー記録   | テレメータ以外で二重観測された<br>データ          | 記録ミスの確認や修正時に使用                     |
| 副水位計の観測記録             |                                 | 水水DB に入力されていない場合は、自記紙また<br>は電子ロガー  |
| 観測器械の異常値補正<br>結果      | 器械異常補正の結果が把握できる資<br>料           | 異常値の補正が実施されている場合                   |
| 工事図面・写真等の記<br>録       |                                 | 工事の影響を確認するため                       |
| 流量観測時における水<br>位標の観測結果 |                                 |                                    |
| その他                   | 観測所付近における工事関連報告書.<br>観測所検討の報告書等 | 外的要因による異常値の発生の可能性や、観測<br>所周辺状況等を把握 |

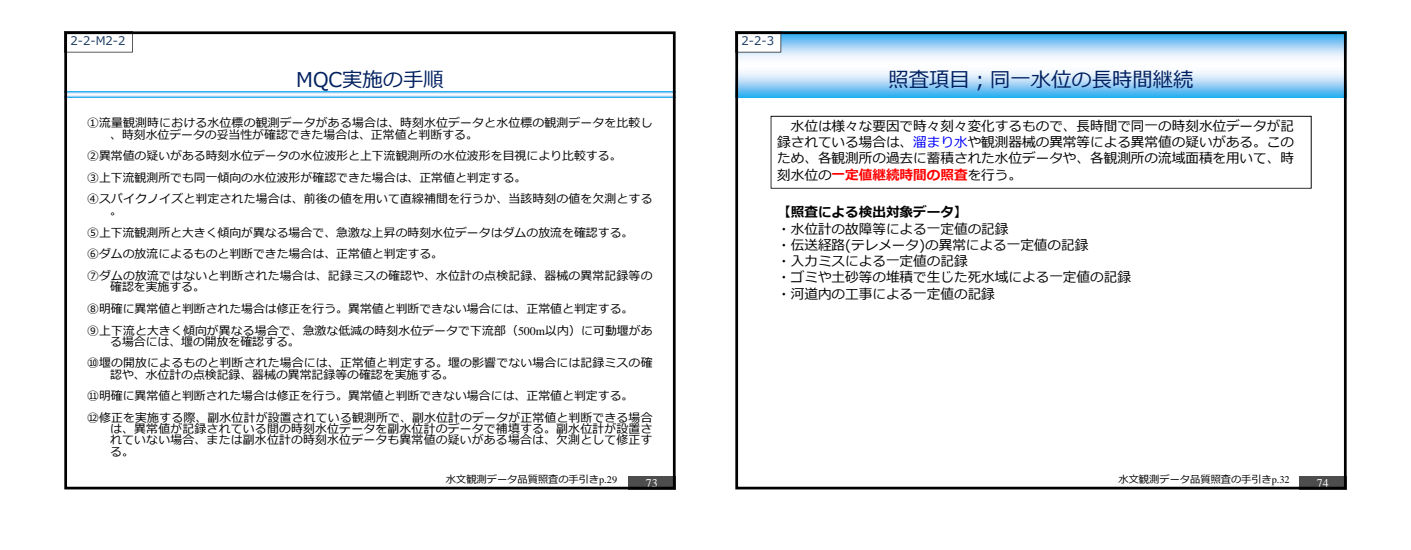

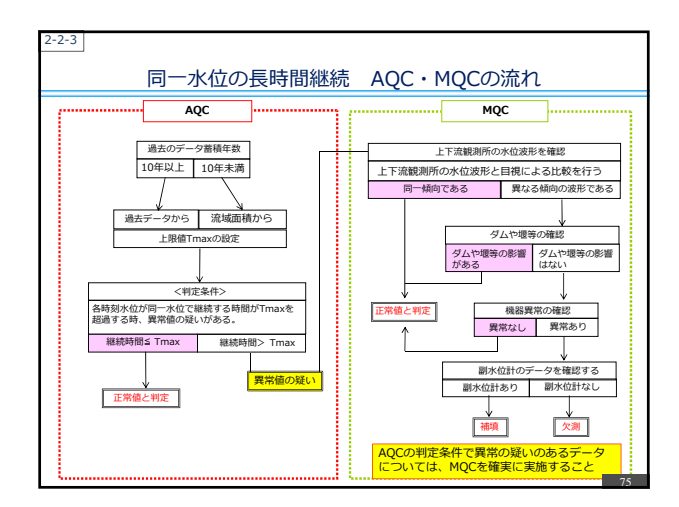

| と設定するか、流域面積に応じて上限値を設定するかの2通りである。各観測<br>データが充実していない場合には、流域面積に応じた設定方法を用いる。上限 |
|----------------------------------------------------------------------------|
| 5一定値の長時間継続か見られた場合には、異常値の疑いがあるとして検出す                                        |
| 時間の上限値の設定方法                                                                |
| ータ蓄積年数が10年以上の場合】<br>過去の時刻水位データから妥当な上限値を設定                                  |
| 上限値は、マニュアルで算定し、AQC定数として登録                                                  |
| ータ蓄積年数が10年未満の場合】<br>流域面積に応じて上限値を設定                                         |
| ・上限値は、水水DBで自動計算し、AQC定数とする                                                  |
|                                                                            |
|                                                                            |
|                                                                            |
|                                                                            |

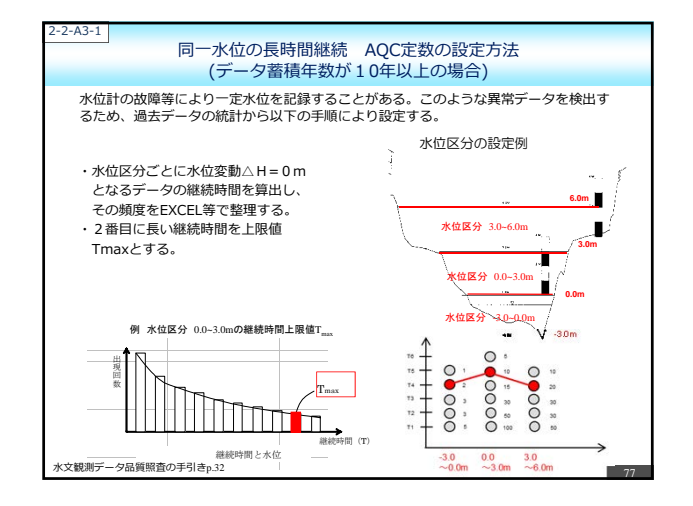

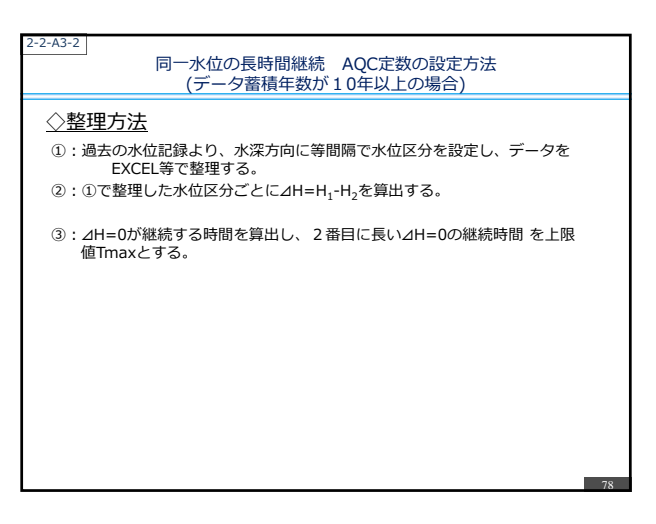

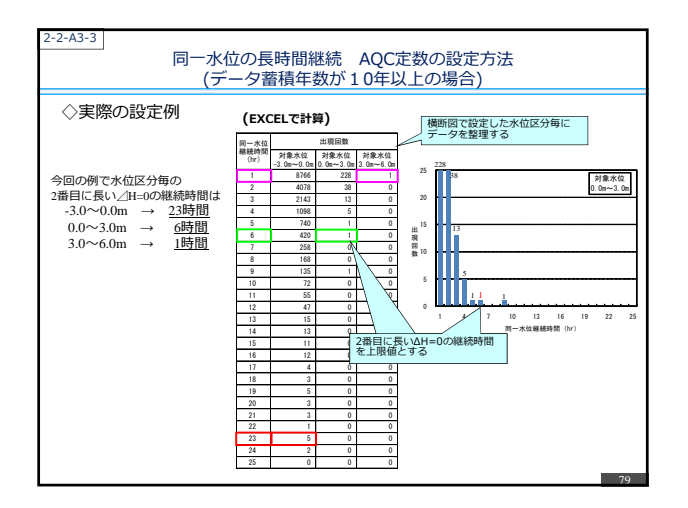

| 流域面積    | 転に応じ<br>上) | , <sub>た上限(</sub><br>二限値) | 直を設定<br>= | する。<br>24 × f | $(m)/\sqrt{A}$    | 水系<br>(i)/1000 | 別水文水                        | 質DBで計     | 算可能   |
|---------|------------|---------------------------|-----------|---------------|-------------------|----------------|-----------------------------|-----------|-------|
|         |            |                           |           | f(<br>F       | m):各地7<br>A(i):各観 | 5及び各月<br>測所の流域 | で分類され<br>面積(km <sup>:</sup> | る係数<br>?) |       |
| 埠方月(11) | 北海道        | 東北                        | 開東        | 北陸            | 中部                | 近畿             | 中国                          | 22        | 九州 沖縄 |
| 1       | 10         | 10                        | 10        | 6             | 10                | 10             | 10                          | 8         | 8     |
| 2       | 10         | 8                         | 10        | 6             | 8                 | 8              | 8                           | 8         | 6     |
| 3       | 6          | 6                         | 6         | 4             | 5                 | 5              | 6                           | 6         | 4     |
| 4       | 4          | 4                         | 4         | 3             | 3                 | 3              | 4                           | 3         | 3     |
| 5       | 4          | 3                         | 3         | 3             | 3                 | 3              | 3                           | 3         | 3     |
| 6       | 3          | 2                         | 2         | 2             | 2                 | 2              | 2                           | 2         | 2     |
| 7       | 3          | 2                         | 2         | 2             | 2                 | 2              | 2                           | 2         | 2     |
| 8       | 2          | 3                         | 3         | 3             | 3                 | 3              | 3                           | 3         | 2     |
| 9       | 2          | 2                         | 2         | 2             | 2                 | 2              | 2                           | 2         | 2     |
| 10      | 3          | 3                         | 2         | 2             | 3                 | 3              | 3                           | 3         | 3     |
| 11      | 5          | 6                         | 5         | 4             | 5                 | 6              | 6                           | 6         | 6     |
|         | 8          | 6                         | 8         | 6             | 8                 | 8              | 8                           | 8         | 8     |

| 2-2-M3                                                                                                    |
|----------------------------------------------------------------------------------------------------|
| 同一水位の長時間継続: MQCの実施                                                                                                    |
| 水文観測に関する知識を持ち、管轄流域の特性を十分把握している技術者<br>(照査者)が実施                                                                                                    |
| AQCにより検出された異常値の疑いがある時刻水位データについて、上下流観測所の<br>水位波形を目視により確認する。その結果、大きく傾向が異なる場合については、水位<br>計の定期点検結果や器械トラブルの結告、観測価価証録異等を用いて修正するか否かの<br>判定を行う。異常の要因が認められない場合には正常値と判定する。 |
|                                                                                                    |
|                                                                                                    |
|                                                                                                    |
|                                                                                                    |
| 水文観測データ品質照査の手引きp.34 81                                                                                                    |

| 2-2-M3-1              |                                |                                    |
|-----------------------|--------------------------------|------------------------------------|
|                       | MQC実施における                      | 5必要資料                              |
| 資料の種類                 | 資料の説明                          | 使用目的・場面                            |
| 観測所配置図                | 観測所の配置が分る資料                    | 上下流観測所を把握するため                      |
| 平面図                   |                                | ダムや堰等の有無を確認するため                    |
| 縦断図                   |                                | ダムや堰等による背水の影響を確認するため               |
| 定期点検結果                | 定期点検記録簿                        | 異常有りと報告があった結果                      |
| 器械異常記録                | 器械異常の情報が記載されている資<br>料          | 水位計センサやテレメータのトラブルが報告さ<br>れている場合    |
| 自記紙記録または電子<br>ロガー記録   | テレメータ以外で二重観測された<br>データ         | 記録ミスの確認や修正時に使用                     |
| 副水位計の観測記録             |                                | 水水DB に入力されていない場合は、自記紙また<br>は電子ロガー  |
| 観測器械の異常値補正<br>結果      | 器械異常補正の結果が把握できる資<br>料          | 異常値の補正が実施されている場合                   |
| 工事図面・写真等の記<br>録       |                                | 工事の影響を確認するため                       |
| 流量観測時における水<br>位標の観測結果 |                                |                                    |
| その他                   | 観測所付近における工事関連報告書<br>観測所検討の報告書等 | 外的要因による異常値の発生の可能性や、観測<br>所周辺状況等を把握 |
|                       |                                | 水文観測データ品質照査の手引きp.34 82             |

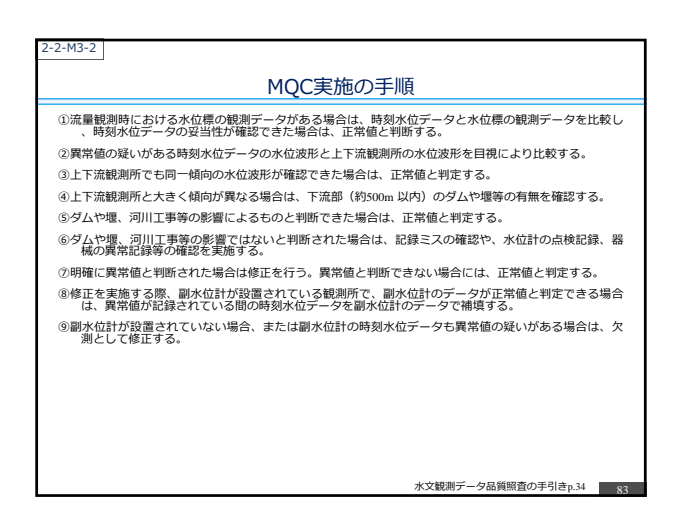

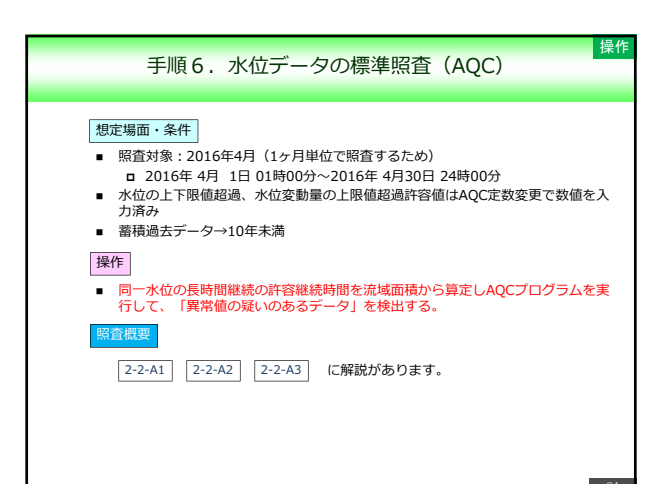

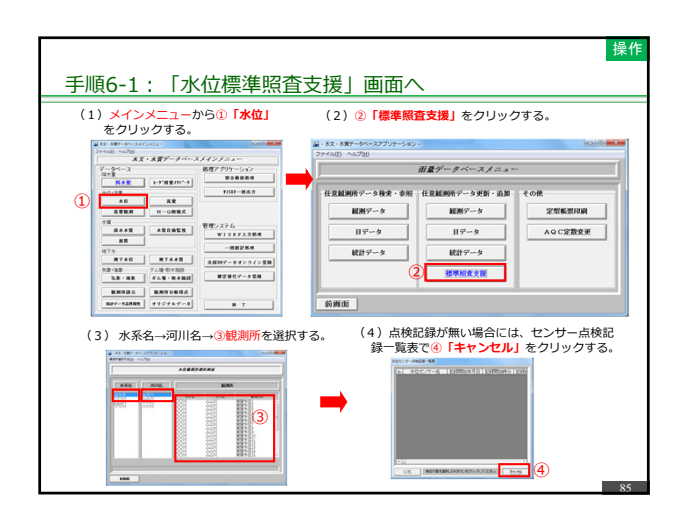

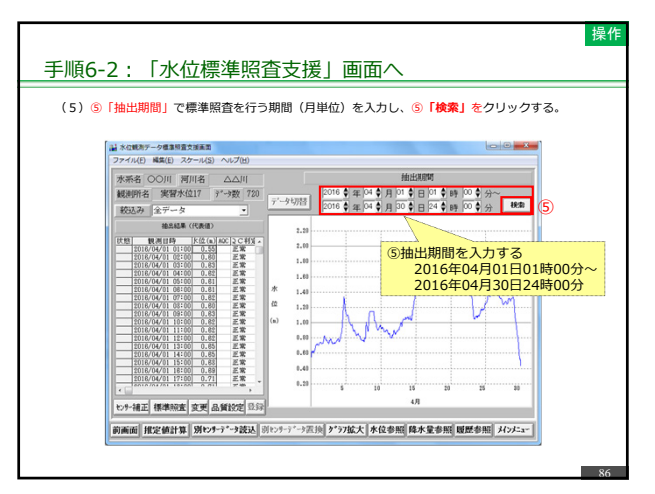

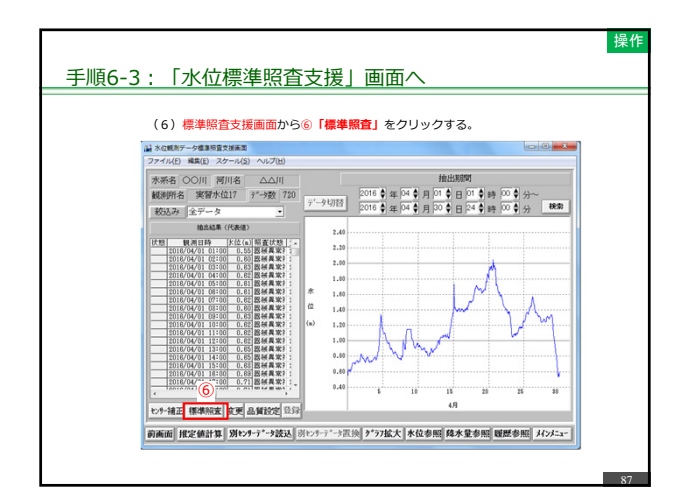

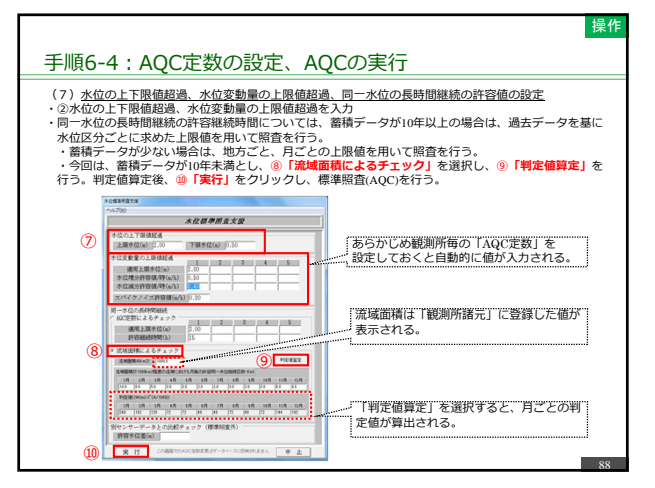

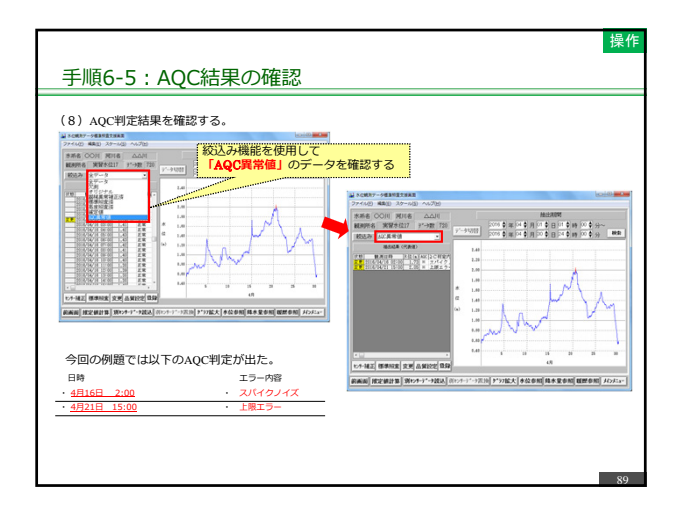

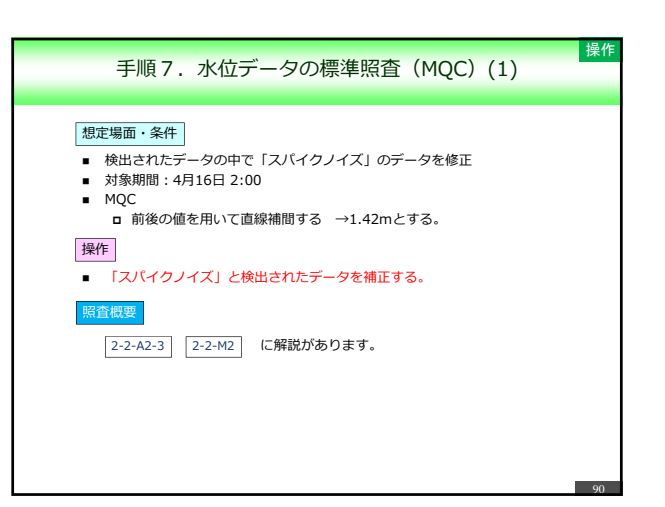

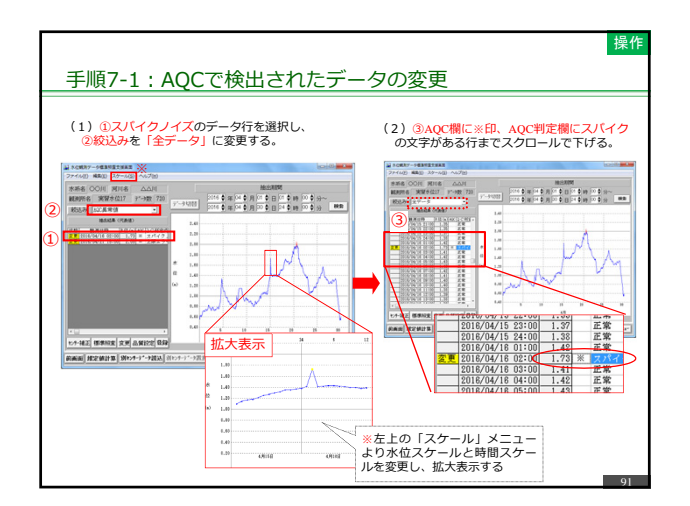

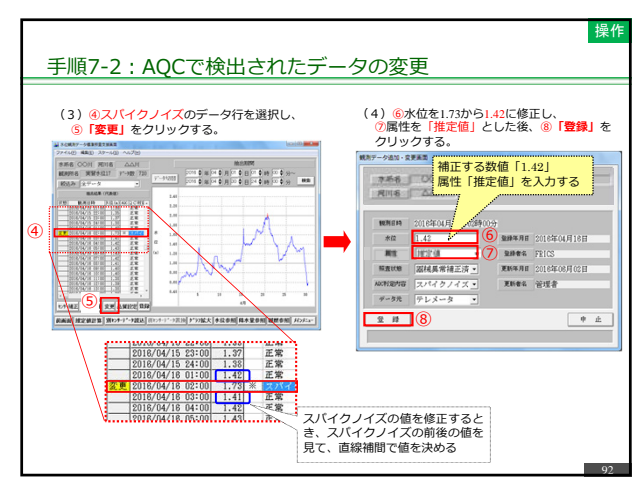

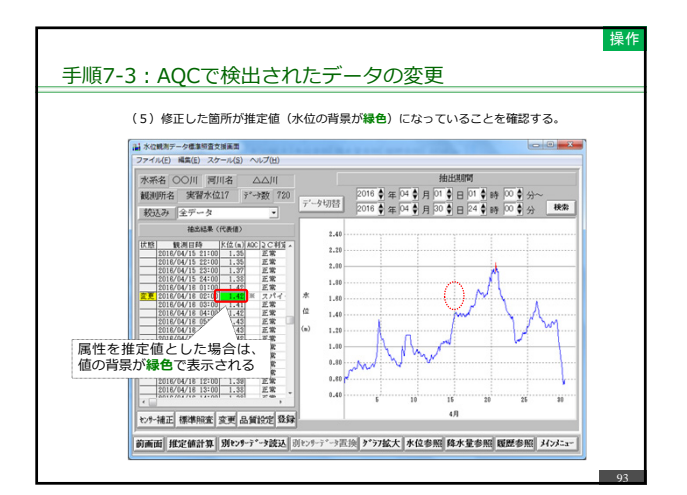

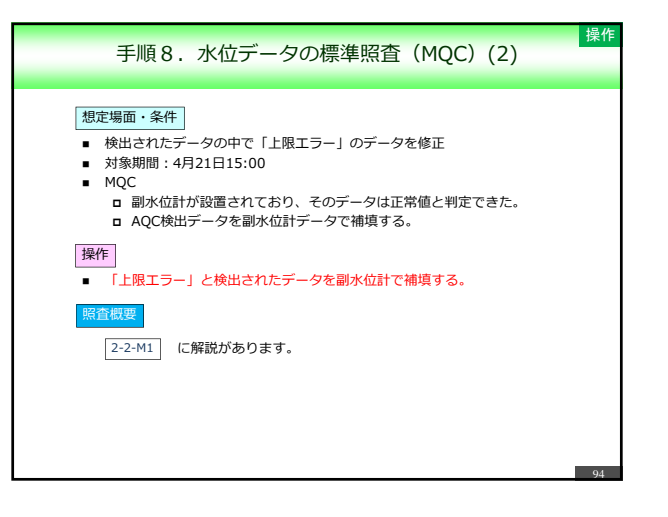

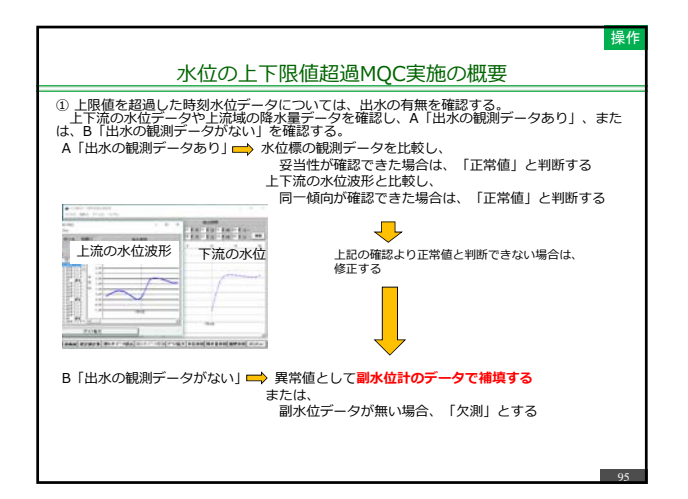

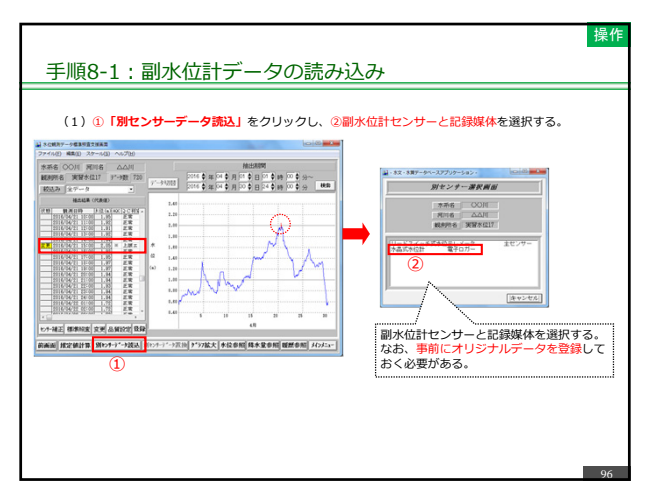

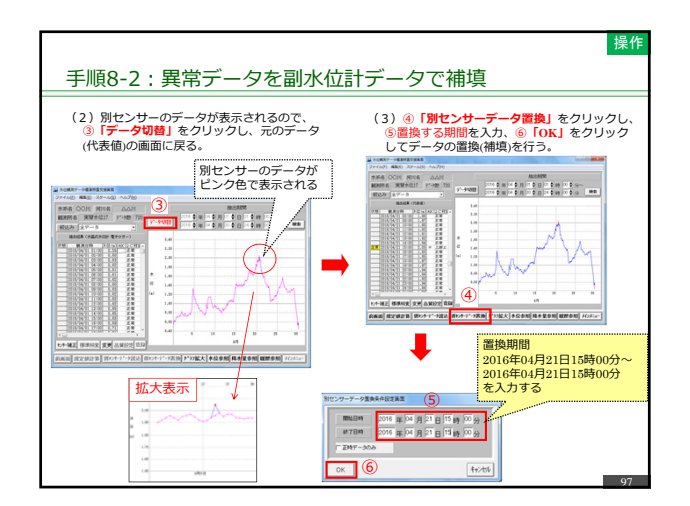

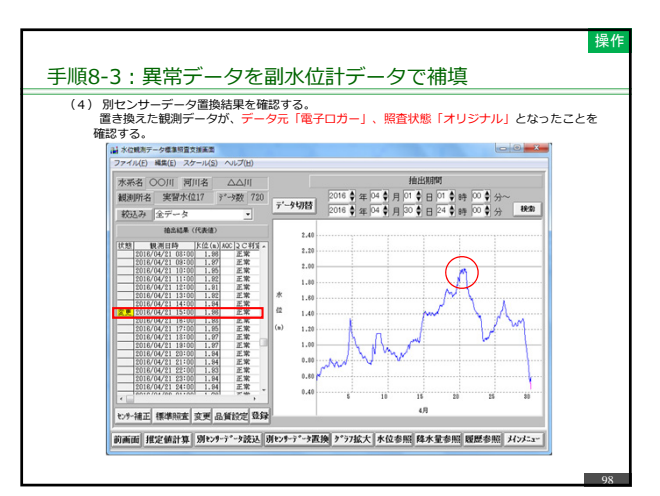

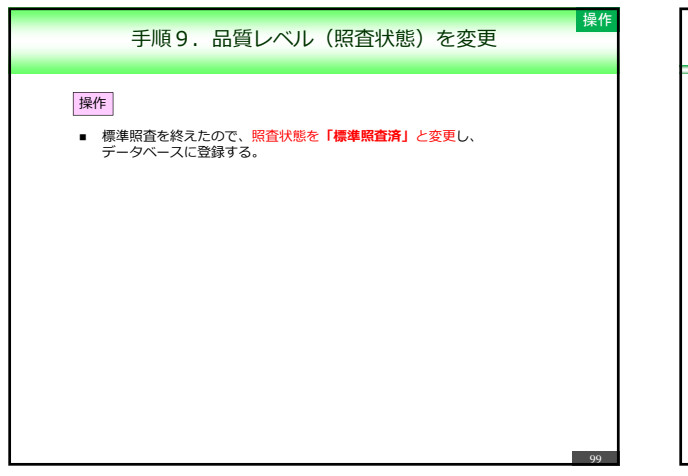

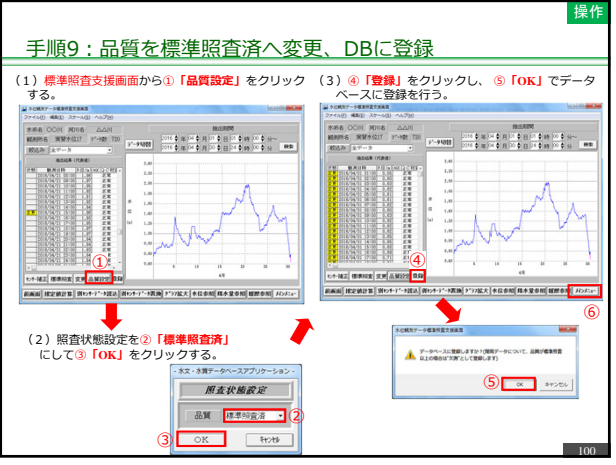

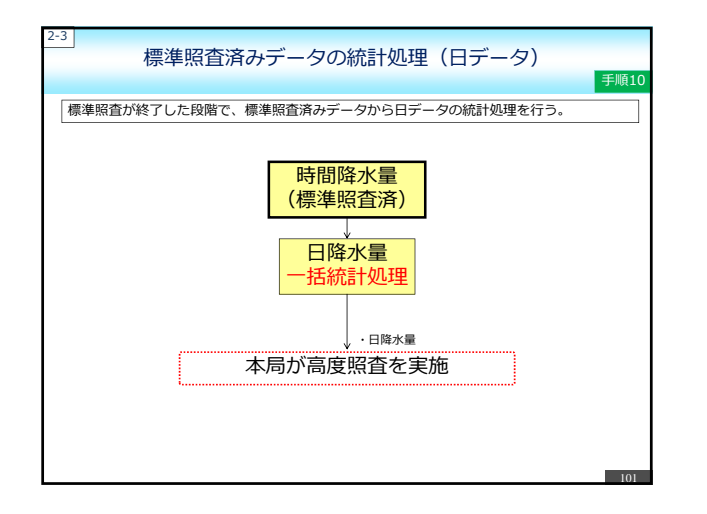

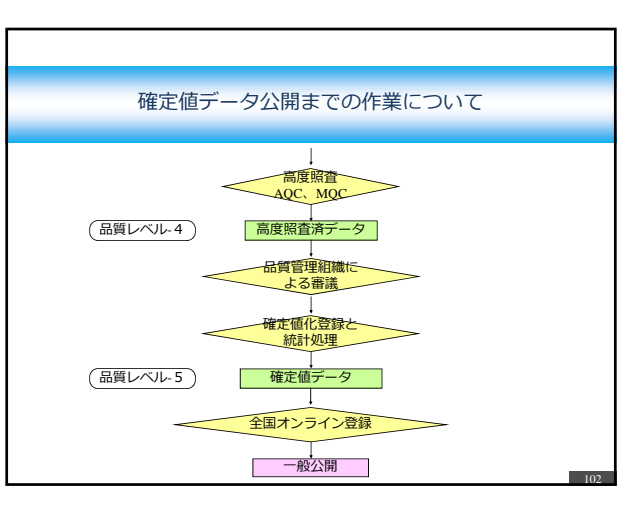

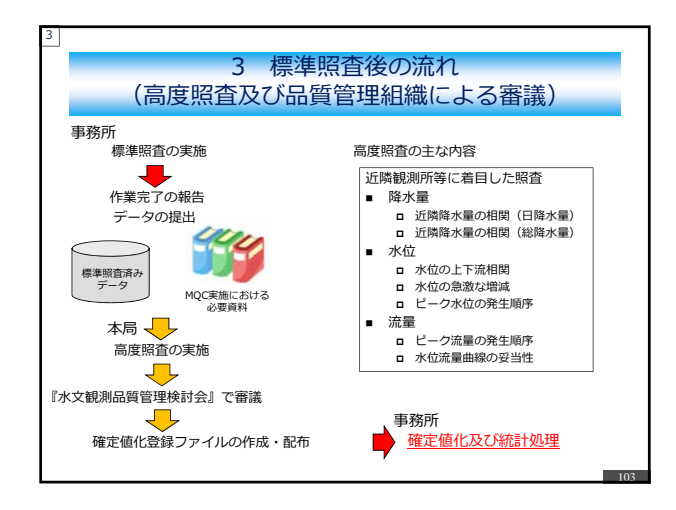

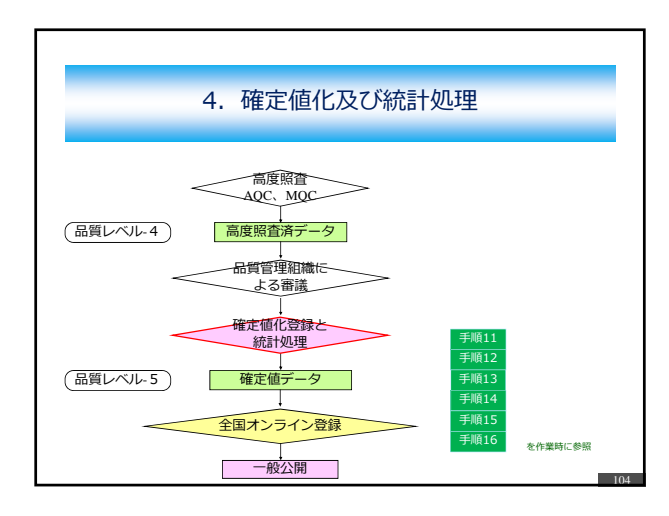

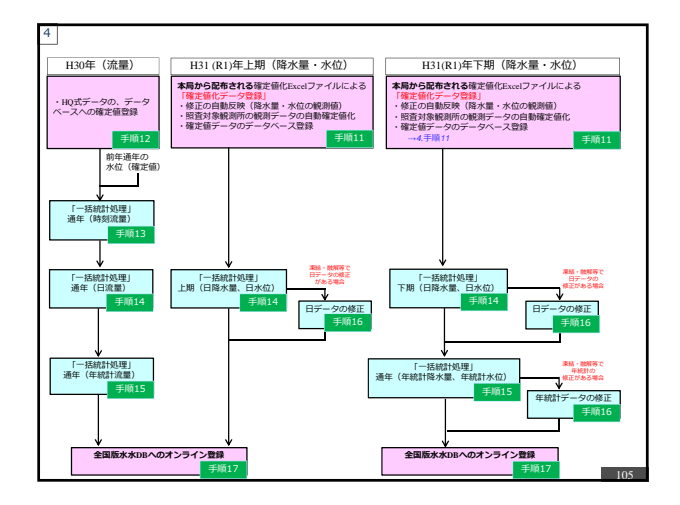

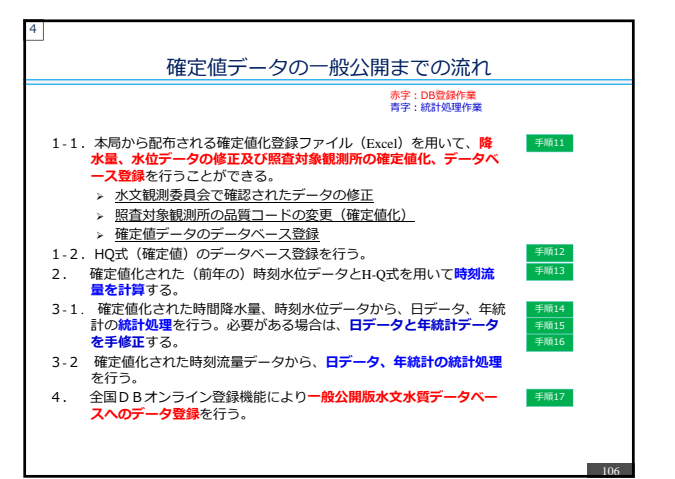

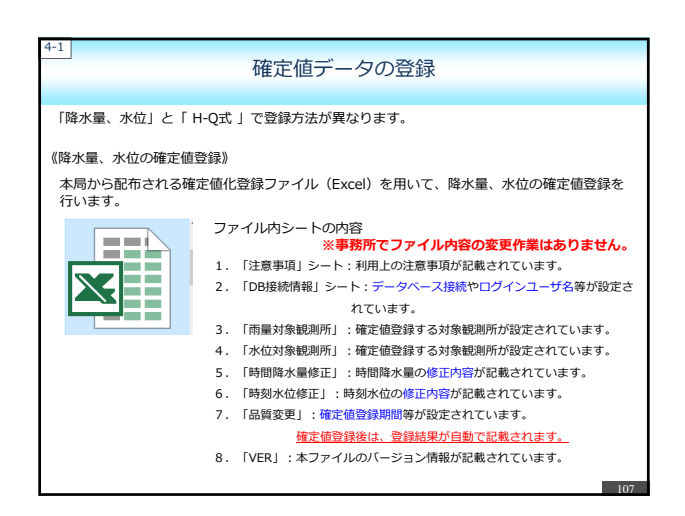

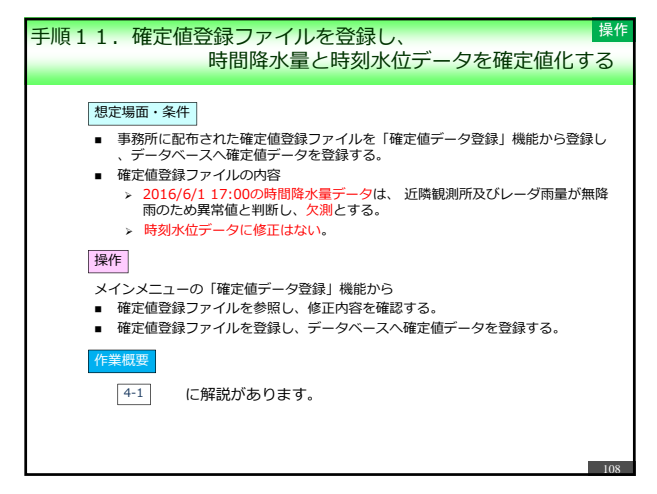

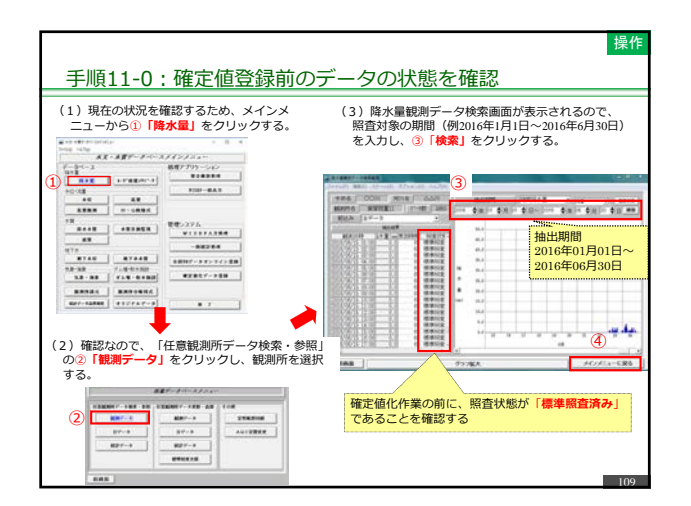

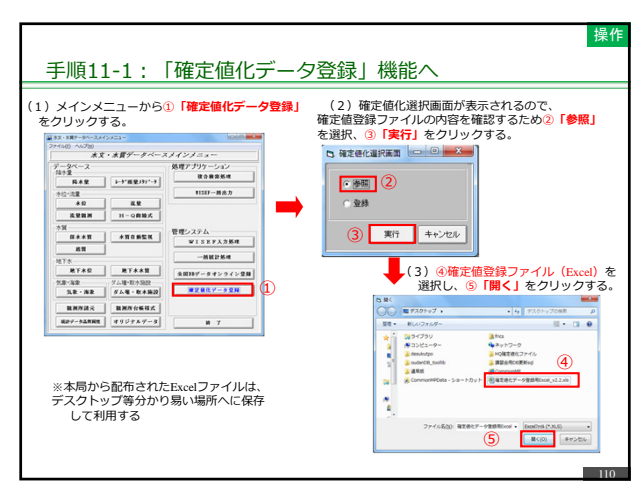

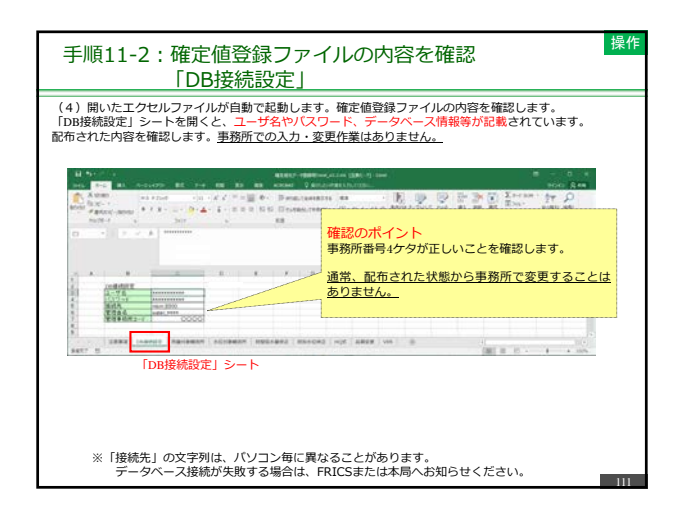

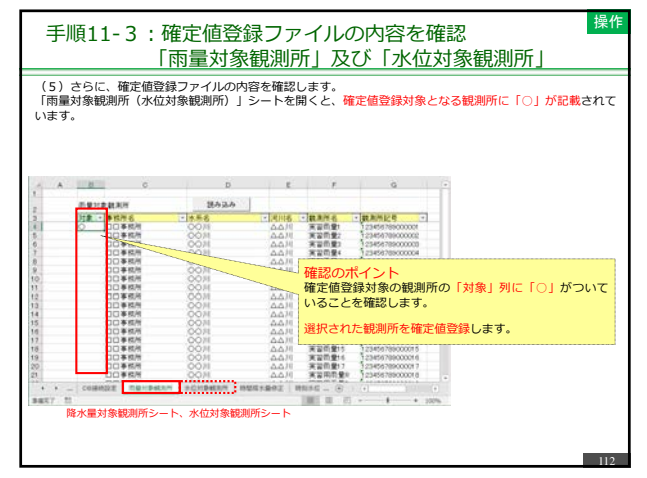

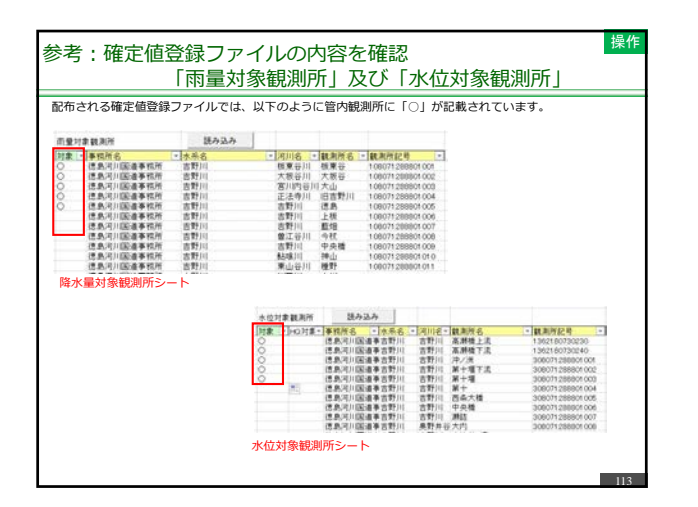

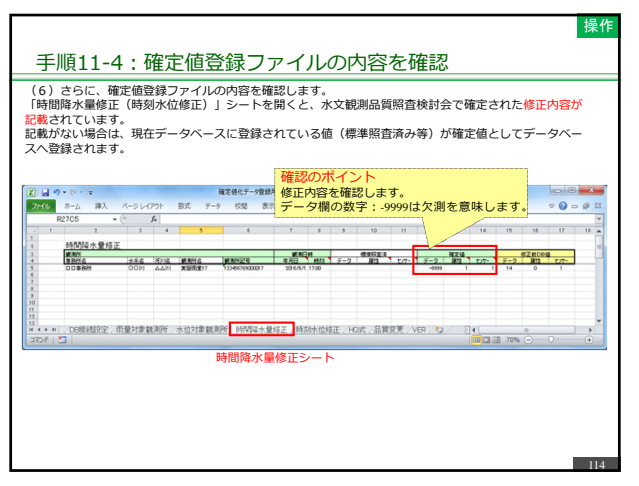

| (7)<br>「品質<br>確定値                                                                                    | さらに、確定値登録<br>「変更」シートを開く<br>「登録が正常に終了す                                                                                                    | ファイルの内容<br>と、 <mark>登録する内</mark><br>ると、処理結果 | を確認します。<br><mark>容(品質、対</mark><br>へ登録内容がE                                       | <mark>東期間、対象項</mark><br>自動で記載され       | <mark>目)が記</mark><br>ます。 | 載されてい                                       | ます。                                                |
|----------------------------------------------------------------------------------------------------|----------------------------------------------------------------------------------------------------|---------------------------------------------|---------------------------------------------------------------------------------|---------------------------------------|--------------------------|---------------------------------------------|----------------------------------------------------|
|                                                                                                    | • (% -   <del>*</del>                                                                                                    | 確定値化データ                                     | 豐醇用Excel_v2.2.xis [互                                                            | 換モード] - Microsoft Excel               |                          |                                             |                                                    |
| 7748                                                                                                 | ホーム 挿入 ページレイアウト                                                                                                    | 数式 データ 校開                                   | 表示 開発 PDF                                                                       |                                       |                          |                                             | V 🕜 🗆 🕯                                            |
| R                                                                                                    | 2805 • (* ]/x                                                                                                    |                                             |                                                                                 |                                       | 0                        | 0                                           | 10 1                                               |
| 1<br>2<br>3<br>4<br>5<br>6<br>6<br>7<br>8<br>9<br>10<br>11<br>11<br>12<br>13<br>14<br>15<br>16<br>17 | データ品質一括変<br>高度<br>対象期間<br>所図日 2016/06/<br>対象項目<br>構成日 2016/06/<br>対象項目<br>構成日 2016/06/<br>対象項目<br>一<br>合<br>一<br>合<br>一<br>一<br>合<br>一<br>一<br>合<br>一<br>一<br>一<br>合<br>一<br>一<br>一<br>一<br>一<br>一<br>一<br>一<br>一<br>二<br>二<br>二<br>1<br>二<br>二<br>1<br>二<br>1<br>二<br>1<br>二<br>1<br>二<br>1<br>二<br>1<br>二<br>1<br>二<br>1<br>二<br>1<br>二<br>1<br>二<br>1<br>二<br>1<br>二<br>1<br>二<br>1<br>二<br>1<br>二<br>1<br>二<br>1<br>二<br>1<br>二<br>1<br>二<br>1<br>二<br>1<br>二<br>1<br>二<br>1<br>二<br>1<br>二<br>1<br>二<br>1<br>二<br>1<br>二<br>1<br>二<br>1<br>二<br>二<br>1<br>二<br>二<br>二<br>二<br>二<br>二<br>二<br>二<br>二<br>二<br>二<br>二<br>二 |                                             | (ント<br>(確定値)」<br>定確認します。<br>(ント<br>)期間が入力さ<br>ます。<br>16/1/1~2016<br>16/7/1~2016 | が入力されて<br>れていること<br>//6/30<br>//12/31 |                          | <品質><br>□-ド<br>1 オリ<br>2 器相<br>4 高的<br>5 確? | 内容<br>ジナル<br>減 <u>累常者</u> 済<br>変 <u>照査</u> 済<br>定価 |
| 18                                                                                                   | 観測項目 事務所                                                                                                    | <u>58</u> [7]  8                            | 観測所名                                                                            | 観測所記号                                 | 開始日                      | 終了日                                         | データ数                                               |
| 19<br>20<br>21<br>22<br>22                                                                           | 認のポイント<br>象項目の降水量と水                                                                                                    | 位に○が                                        |                                                                                 |                                       |                          |                                             |                                                    |

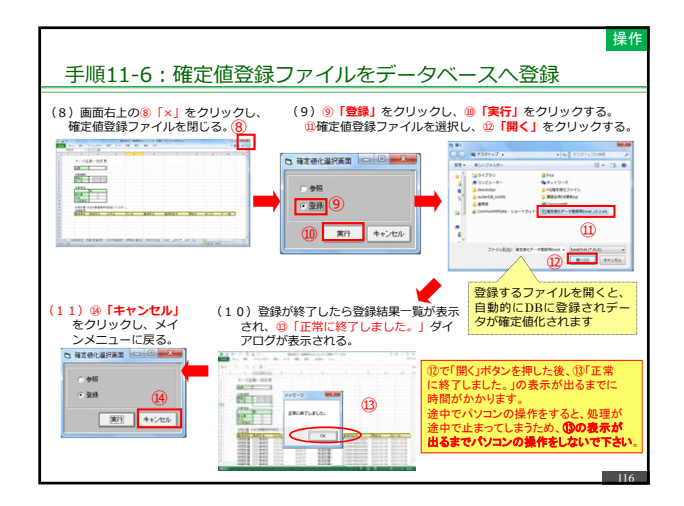

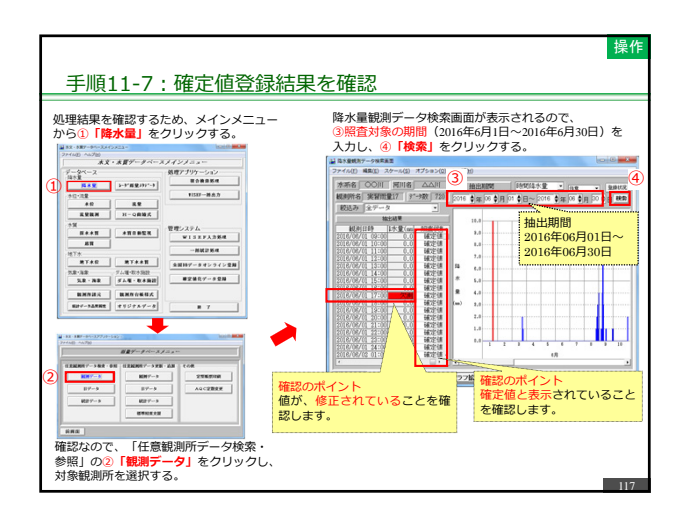

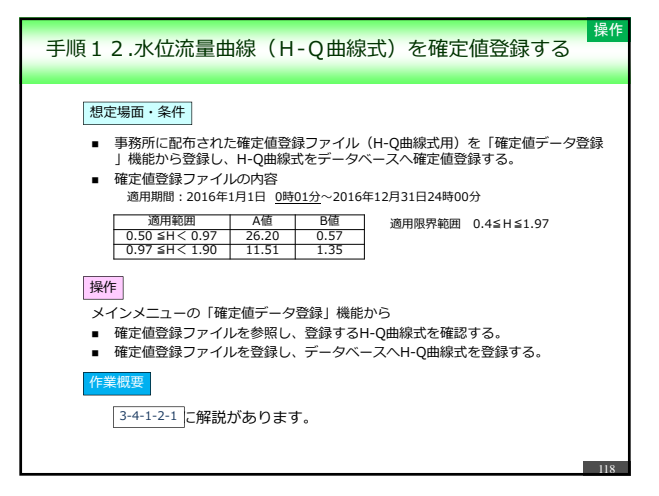

![](_page_19_Figure_4.jpeg)

![](_page_19_Figure_5.jpeg)

| 象観測所      | 読み込み                          |                                                 |                                                                                                    |                                              |  |
|-----------|-------------------------------|-------------------------------------------------|----------------------------------------------------------------------------------------------------|----------------------------------------------|--|
| - luotest | - 事程所名 - 水系名                  | <ul> <li>河川ぞ・</li> </ul>                        | 観測所名                                                                                                    | * 観測所記号 *                                    |  |
| 0         | 利根川下流河川利根川                    | 小貝川                                             | 中葬                                                                                                    | 303031283302013                              |  |
|           | 利根川下流河川利根川                    | 手貸川                                             | 理技                                                                                                    | 303031283302014                              |  |
|           | 利根川下流河川利根川                    | 下手質川                                            | 1発作機                                                                                                    | 303031283302015                              |  |
| -         | 利根川下流河川利根川                    | 手質沼                                             | 名内積                                                                                                    | 303031283302016                              |  |
| 0         | 利根川下流河川利根川                    | 手質沼                                             | <b>染并入新播</b>                                                                                                    | 303031283302017                              |  |
|           | 利根川下流河川利根川                    | 大津川                                             | 中之積                                                                                                    | 303031283302018                              |  |
| -         | 利根川下流河川利根川                    | 大堀川                                             | 呼獲價                                                                                                    | 303031283302019                              |  |
| 0         | 和限的11下流间/11和限制11              | 10,0010                                         | <b>RA</b>                                                                                                    | 303031283302020                              |  |
|           | 和我们下流河川和我们                    | 原都川                                             | 1.0.11                                                                                                    | 303031283302021                              |  |
|           | 和使用下流河开构使用                    | 供不治//                                           | 利安福                                                                                                    | 303031283302022                              |  |
|           | PREPARENT PROPERTY PREPARENT  | 14.10 tri                                       | 1.2.51118                                                                                                    | 503031283302023                              |  |
|           | *(102)/11 F (AL/4)// *(102)/1 | 小児川<br>生々(別)                                    | たなの場所                                                                                                    | 505031265502024                              |  |
|           | 和規則下達定日和規則                    | 101101                                          | (二人)(5/4)(品)                                                                                                    | 303031283302026                              |  |
|           | 和#11下走河((新規))                 | 原:(11)                                          | 展また(第)                                                                                                    | 303031283302027                              |  |
|           | 新(#R)((下)(本)(利)(新)(#R)()      | 81189111                                        | 小野川(務場(表)                                                                                                    | 303031283302028                              |  |
|           | 和根川下流河川和根川                    | 小野川                                             | 小野川機場(裏)                                                                                                    | 303031283302029                              |  |
|           | 利提川下流河川利提川                    | 根木名川                                            | (尾羽根(表)                                                                                                    | 503031283302030                              |  |
|           | ★ 観測所<br>○<br>○<br>○<br>○     | Lin (H     Lin (Lin (Lin (Lin (Lin (Lin (Lin (L | BADAN         BADAA           Increa         1.870.05         1.9.87.85         1.9.87.85         1.9.87.85         1.9.87.85         1.9.87.85         1.9.87.85         1.9.87.85         1.9.87.85         1.9.87.85         1.9.87.85         1.9.97.85         1.9.97.85         1.9.97.85         1.9.97.85         1.9.97.85         1.9.97.85         1.9.97.85         1.9.97.85         1.9.97.85         1.9.97.85         1.9.97.85         1.9.97.85         1.9.97.85         1.9.97.85         1.9.97.85         1.9.97.85         1.9.97.85         1.9.97.85         1.9.97.85         1.9.97.85         1.9.97.85         1.9.97.85         1.9.97.85         1.9.97.85         1.9.97.85         1.9.97.85         1.9.97.85         1.9.97.85         1.9.97.85         1.9.97.85         1.9.97.85         1.9.97.85         1.9.97.85         1.9.97.85         1.9.97.85         1.9.97.85         1.9.97.85         1.9.97.85         1.9.97.85         1.9.97.85         1.9.97.85         1.9.97.85         1.9.97.85         1.9.97.85         1.9.97.85         1.9.97.85         1.9.97.85         1.9.97.85         1.9.97.85         1.9.97.85         1.9.97.85         1.9.97.85         1.9.97.85         1.9.97.85         1.9.97.85         1.9.97.85         1.9.97.85         1.9.97.85         1.9.97.85         1.9.97.85         1.9.97.85 | 표정해 변수 전 가 가 가 가 가 가 가 가 가 가 가 가 가 가 가 가 가 가 |  |

| (6) さらに、<br>「HQ式」シー                            | 確定値調                           | 登録ファ<br>と、水3                   | ・<br>イルの<br>文観測      | D内容を<br>品質照              | を確認し<br> 査検討会                                                                                                    | ,ます。<br>会で <mark>確</mark>                       | 定され                                                                        | hteн-                                | Q曲線I                                                      | 式が記載                                                                        | されて                                | います                                            |                                 |               |
|------------------------------------------------|--------------------------------|--------------------------------|----------------------|--------------------------|----------------------------------------------------------------------------------------------------|-------------------------------------------------|----------------------------------------------------------------------------|--------------------------------------|-----------------------------------------------------------|-----------------------------------------------------------------------------|------------------------------------|------------------------------------------------|---------------------------------|---------------|
| POTAL<br>REL<br>COMPANISON                     | * *                            | r<br>Barret der son            | - NU<br>- NU<br>- NU | ana a                    | 確認の                                                                                                    | )#~                                             |                                                                            | 4<br>10<br>10<br>10<br>10            | N D<br>DCC HINA A<br>D<br>D<br>D<br>D<br>D<br>D           | P<br>Alari Alfin St. I<br>Angel and St. St. St. St. St. St. St. St. St. St. | 57 (A)<br>1947                     | 8<br>1-1-1-1-1-1<br>1-1-1-1-1-1<br>1-1-1-1-1-1 |                                 | и<br>19<br>18 |
|                                                | Ц<br>Торн                      | <b>]</b><br>シート                |                      |                          | 登録内<br>データ<br>場合が<br>例:1時                                                                                                    | 容を<br>で<br>っ<br>う<br>り<br>様                     | 確認し<br>ス登録<br>Eす。<br>式)                                                    | ます。<br>のため<br>⇒ 0                    | 、値が<br>0:01                                               | 様式とJ<br>(DB登録                                                               | <b>(</b> なる<br>()                  |                                                |                                 | 1.00          |
| -<br>2 HQ式修正<br>3 観測所<br>4 事務所名                | HQ式<br>(1)<br>(水示名)            | ]<br>シート<br>列川名 譲              | 測所名                  | 載測所言                     | 登録内<br>データ/<br>場合が<br>例:1時                                                                                                    | 容を研<br>べありま<br>手(様)                             | ·<br>総登す。<br>-<br>-<br>-<br>-<br>-<br>-<br>-<br>-<br>-<br>-<br>-<br>-<br>- | ます。<br>のため<br>⇒ 0<br><sup>額田期間</sup> | 、値が<br>0:01                                               | 様式と野<br>(DB登録<br><sup> </sup><br>  <sup>     </sup>                         |                                    | 適用限:                                           | 界範囲<br>位 上限小                    |               |
| ·<br>2 HQ式修正<br>3 觀測所<br>4 事极所名<br>5 口爭器所<br>6 | HQ式<br>HQ式<br>小茶名 II<br>0000 / | シート<br>可川名 額<br>2 ム川 実<br>限界範囲 | 测所名                  | 截測所1<br>098765-<br>※HQ式1 | 登録の内<br>一<br>一<br>一<br>の<br>「<br>場合が<br>で<br>例<br>: 1時<br><sup>1</sup> 時<br><sup>1</sup> 日<br><sup>1</sup> 時<br><sup>1</sup> 日<br><sup>1</sup> 日 | 容<br>を<br>研<br>う<br>ま<br>(様<br>場<br>合<br>は<br>近 |                                                                            | ます。<br>のため<br>⇒ ()                   | 、値が<br>0:01<br><sup>1</sup> 開始時<br>1 0001<br>5から順に<br>日の記 | 様式と<br>(DB登録<br>2016/12/3<br>入力してくた<br>:2                                   | はなる     は<br>秋7時     24.00     さい。 | <u>適用限</u> :<br>下限水1<br>0.4                    | 界範囲<br><u> 立<br/>上現小</u><br>197 | 3<br>10<br>10 |

![](_page_20_Figure_2.jpeg)

![](_page_20_Figure_3.jpeg)

![](_page_20_Figure_4.jpeg)

![](_page_20_Figure_5.jpeg)

![](_page_21_Figure_0.jpeg)

![](_page_21_Figure_1.jpeg)

![](_page_21_Figure_2.jpeg)

![](_page_21_Figure_3.jpeg)

![](_page_21_Figure_4.jpeg)

![](_page_21_Figure_5.jpeg)

![](_page_22_Figure_0.jpeg)

![](_page_22_Figure_1.jpeg)

![](_page_22_Figure_2.jpeg)

![](_page_22_Figure_3.jpeg)

![](_page_22_Figure_4.jpeg)

![](_page_22_Figure_5.jpeg)

![](_page_23_Figure_0.jpeg)

![](_page_23_Figure_1.jpeg)

![](_page_23_Figure_2.jpeg)

![](_page_23_Figure_3.jpeg)

![](_page_23_Figure_4.jpeg)

![](_page_23_Figure_5.jpeg)

![](_page_24_Figure_0.jpeg)

![](_page_24_Figure_1.jpeg)